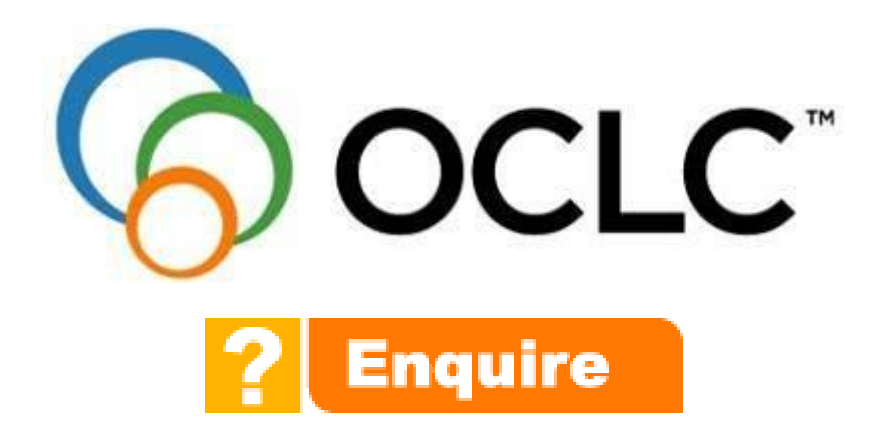

# **Enquire Librarian Training Manual**

© OCLC Ltd 2015

Unless otherwise stated, *OCLC* owns the copyright in this document including the content, page layout, graphical images, logos, photographs and trademarks. With the exception of permitted fair dealing under the Copyright, Designs and Patents Act 1988 no part of this document may be reproduced or transmitted in any form or by any means or stored in any electronic retrieval system without prior written permission of *OCLC*. All moral rights in the contents of this document are hereby asserted.

# **Course Objectives**

This course is designed for library staff that will be taking part in Enquire or staffing a local authority local service.

Please note that the OCLC Support desk will not assist with queries arising from this training manual unless the caller has attended the training course.

By the end of the course you should be able to

- Chat with patrons, through picking up a question, answering and closing it.
- Follow-up outside of the chat session.
- Perform review and admin functions within your user id.

| Software Version: | QuestionPoint. | Release November 2015 |
|-------------------|----------------|-----------------------|
| Author:           | Joanne John    |                       |
| Reviewers:        | Ruth Abbey     |                       |

OCLC believe the information presented in this document is accurate at the time of production. However the information is subject to change and OCLC cannot accept responsibility for any errors that may appear in the document.

# QuestionPoint™ OCLC Ltd City Gate 8 St Marys Gate Sheffield S1 4LW Phone – +44 (0)114 267 7502 / 0845 267 7502 (local rate) Web – www.oclc.org

# Contents

| 1. INTRODUCTION                                                                                                    | 4                                                     |
|----------------------------------------------------------------------------------------------------|-------------------------------------------------------|
| 1.1 What is Enquire                                                                                                    | 4                                                     |
| 2. THE BASICS: QUALITY, CUSTOMER SERVICE AND PROCEDURE                                                                                                    | 5                                                     |
| <ul> <li>2.1 Etiquette</li> <li>2.2 Customer Service</li> <li>2.3 What to check before starting your shift</li></ul>                                              | 5<br>6<br>7<br>7<br>                                  |
| 3. QUESTIONPOINT SOFTWARE                                                                                                    | 9                                                     |
| <ul> <li>3.1 Logging into QuestionPoint</li></ul>                                                                                                    |                                                       |
| 4. LET'S GET CHATTING                                                                                                    |                                                       |
| <ul> <li>4.1 Patron/Customer Access:</li></ul>                                                                                                    | $ \begin{array}{cccccccccccccccccccccccccccccccccccc$ |
| 5. ANSWERING QUESTIONS OFFLINE                                                                                                    |                                                       |
| <ul><li>5.1 Answering questions / Follow up chat sessions</li><li>5.2 Replying to anonymous sessions</li><li>5.3 Example of a question answered offline</li></ul> |                                                       |
| 6. SOCIAL NETWORKING                                                                                                    |                                                       |
| 6.1 Yahoo!Answers                                                                                                    |                                                       |

# 1. Introduction

# 1.1 What is Enquire

Enquire is a subscription service and formerly one of a trio of People's Network services originally commissioned by the Museums Libraries and Archives Council (MLA<sup>1</sup>) in 2003. It provides a high quality public library reference service, 24 hours a day, 365 days a year, using OCLC's QuestionPoint<sup>2</sup> software.

This service is achieved through joint service delivery across participating libraries in England and Scotland combined with participation in OCLC's 24/7 Reference Cooperative that secures coverage from US partners.

As the service is supported by 1,400 libraries worldwide, there is always someone on hand to answer your users' questions in the hours when your library staff or UK staff are not available.

Enquire is staffed by subscribing libraries in the UK Monday to Friday between 9am and 5pm, and on Saturday mornings. After these times the service is staffed by our cooperative colleagues predominantly in the US (these are both cooperative libraries and also OCLC employed Back-up staff who assist at peak times). Enquire is staffed all day every day, including all major holidays where we still receive questions.

Through innovative uses of the software, additional added value local services can also be created. Communications directors are taking opportunities to answer internal staff queries and concerns. Chief Executives from Luton and Somerset have taken part in one or more chat sessions with their citizens. A Bristol Councillor has conducted a chat session during Local Democracy week. Somerset, as well as engaging with Councillors, have also held chat sessions with an Environmental expert for schools to attend about recycling. Other possibilities include homework help services, opportunities to chat with an author or sessions that engage with specific interest communities such as those researching their family history.

All training course manuals are made available on the 'Enquire for Staff' website<sup>3</sup> and may be viewed online or downloaded by customers wishing to have current manuals for modules they use. Additional short information guides can be found on the Enquire for staff website

<sup>&</sup>lt;sup>1</sup> <u>http://www.mla.gov.uk</u> & <u>http://www.peoplesnetwork.gov.uk</u>

<sup>&</sup>lt;sup>2</sup> <u>http://www.questionpoint.org</u>

<sup>&</sup>lt;sup>3</sup> http://www.oclc.org/support/services/enquire.en.html

# 2. The Basics: Quality, customer service and procedure

# 2.1 Etiquette

Before delving too much into the product, some time should be spent looking at the etiquette of chat. It isn't any different in terms of customer service, but there are some methods that can be used to help you have a more confident session:

- Chat in short sentences.
- If the question is a tough one, explain to the patron that it might take a while to answer, and offer to get back to them later via email if that is easier for them.
- Set users at ease with phrases like 'that's an interesting question', although over doing this can appear insincere; also try to work the customer's name into the conversation to make the service more personal.
- Ask for the client's approval if appropriate 'I'd like to look at this further and get back to you via email. Is that OK with you?'
- Keep users interested by offering relevant websites to look at whilst you do further research.
- Another method of keeping the user engaged is to tell them what sources you are searching and why.
- If you have had technical problems or require more time to find the answer tell the user politely and send a follow up email as soon as possible with the answer.
- Before closing, ask the patron if the question has been answered ("Does this completely answer your question?")
- Close each session politely and definitively e.g. Thank you for using the service...'

For further reference: 24/7 Policies, section 4.1, General Chat Guidelines: http://wiki.guestionpoint.org/247-Policies#41GeneralChatGuidelines

# 2.2 Customer Service

# Good service in, Good Service Out:

The importance of the reference interview cannot be stressed enough. This is especially true if the question will be coded for follow up, a good reference interview is really essential, and it helps establish communication with the patron. We have some good reference interview guidelines in the Policies (<u>http://wiki.questionpoint.org/247-Policies#42ReferenceInterview</u>) and Best Practices (<u>http://wiki.questionpoint.org/247-Best-Practices#ReferenceInterview/ResourceSelection</u>).

Examples of quality and customer service are

# Matching

Take the tone of your interaction from the tone of the patron, i.e. level of formality or personalisation, or if you are not sure be slightly more formal. Take charge, but only within the bounds of your confidence, Enquire is <u>not</u> advocating the use of emoticons and text-speak.

# Depth of Response

How much of a 'reference interview' is to be conducted; will they want short or long answers; how much help to be given when questions are received outside the scope? The reference interview will assist you in getting these answers. The reference interview will also help identify the timescales you have to respond.

# How much time should be given to a transaction?

There is no predetermined length for a chat session. The average session time is 16 minutes, although it can be much less, and if you are very engaged with the question or patron it can take significantly more. Use your own judgement as to when you think the question can be wound down. Use closed questions that require a yes or no "Does this answer your question?"

# Local questions

Many patrons use Enquire to get local answers. This is acceptable and if the patron's local library authority participates in Enquire there is no reason why they cannot be helped. Through use of the policy pages (see Section 4.2) you should be able to assist them. It is also useful to remember that when you are not on duty, other libraries in both the UK and US will be answering your patron's questions.

# Signposting

As professionals you may not always be able to provide the answer, although you will be able to signpost them, that is provide them with details of where they can find the answer. For instance: financial assistance can be found though the Citizens Advice Bureau; and health assistance can be found through the provide the provide

Customers are the arbiter of quality, you need to keep them not lose them to ensure you establish credibility not just for Enquire, but for our local authorities and public libraries.

# 2.3 What to check before starting your shift

Look to see who your shift partners are – they are the only ones that count. Also, you should check your pc browser settings before each shift.

# 2.3.1 Checking your shift partners

There is a rota detailing all participants and their shift times. This can be found at: <u>http://www.oclc.org/support/services/enquire.en.html</u>

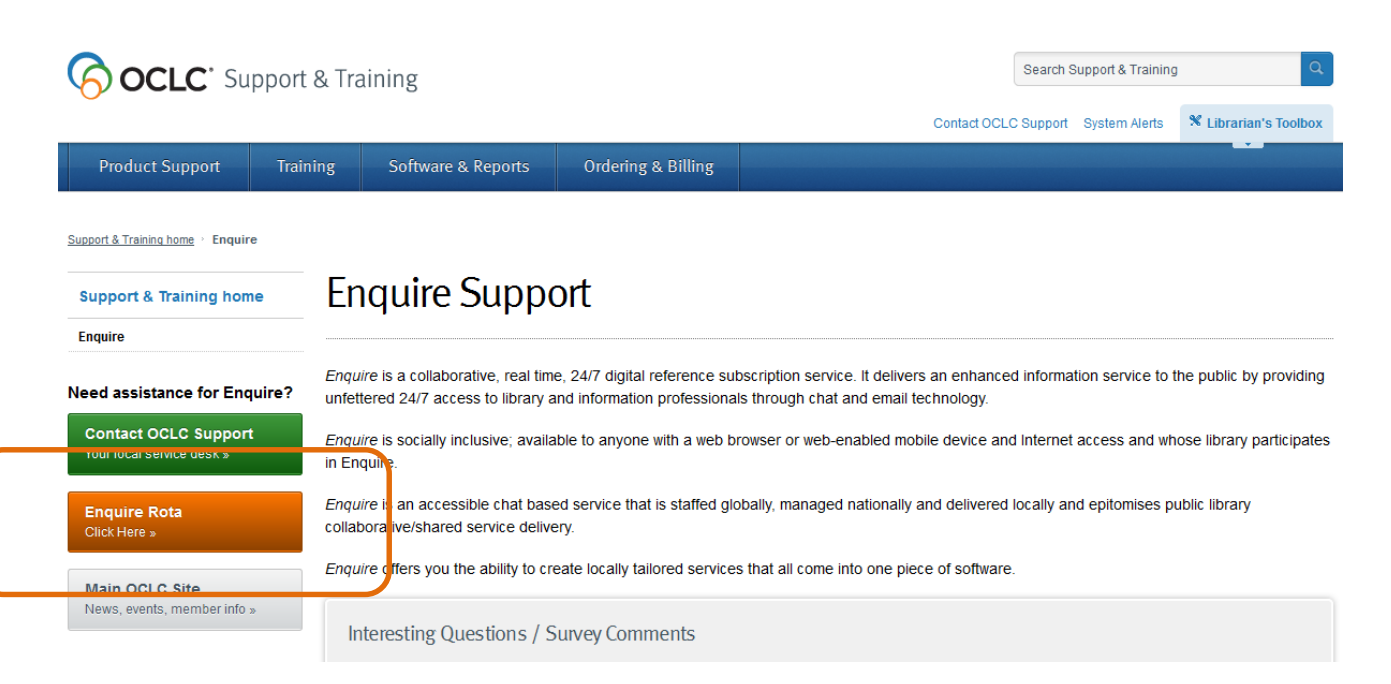

For the purpose of finding out who your shift partners are, click on **Staff Rota**. You'll see the page below, where you can click on the Staff Rota link from the menu bar, an Excel spreadsheet will download showing which other authorities will be staffing Enquire with you during the shift.

Below is a copy of the staff rota.

| 4  | A B                                                                                                    | C                                          | D                    |                 | E                    | F                      |             | G                       | Н                           |  |  |  |
|----|----------------------------------------------------------------------------------------------------|--------------------------------------------|----------------------|-----------------|----------------------|------------------------|-------------|-------------------------|-----------------------------|--|--|--|
| 4  | The 24/7 rota tab has been removed as all Enquire libraries (not necessarily each staff member)                |                                            |                      |                 |                      |                        |             |                         |                             |  |  |  |
| 5  | Shinte be schifting this queue for an of your designated single                                                |                                            |                      |                 |                      |                        |             |                         |                             |  |  |  |
| 6  | *HIN1* - Io find your authority, use 'find' on the menu bar, or Ctri++ and type in part of your authority name |                                            |                      |                 |                      |                        |             |                         |                             |  |  |  |
| -  | ******                                                                                                    | hifte and Ones Areas                       | - C                  | the data de     | 05 140 120           | 1                      |             |                         | www.askalibrariari.org.uk   |  |  |  |
| 0  | **DM cl                                                                                                    | hifts are 9am - 1pm<br>hifts are 1pm - 5pm |                      | updated:        | 06/10/20             | 20                     |             |                         |                             |  |  |  |
| 9  | F IVI 3                                                                                                    | nints are tpin - 5pin                      |                      | une.            | 10                   | .50                    |             |                         |                             |  |  |  |
|    | ~,                                                                                                    | ALL AUTHORITITIES NOW 24/                  | 7 FOR EACH SHIFT - A | T LEAST ONE PER | RSON SHOULD BE MO    | NITORING THE 24/7 R    | EFERENCE C  | UEUE AND PICKING UP QUE | STIONS FOR EACH SHIFT ~     |  |  |  |
|    |                                                                                                    |                                            | Training             | material can be | found here: http://e | nguire-uk.oclc.org/con | ntent/view/ | 115/113/                |                             |  |  |  |
| 10 |                                                                                                    |                                            | -                    |                 |                      |                        |             |                         |                             |  |  |  |
| 47 | Sunday                                                                                                    | Monday                                     | Tuesday              | Wed             | nesday               | Thursday               |             | Friday                  | Saturday                    |  |  |  |
| 48 | 05-Oct                                                                                                    | 06-Oct                                     | 07-Oct               | 08-00           | t                    | 09-Oct                 |             | 10-Oct                  | 11-Oct                      |  |  |  |
| 49 |                                                                                                    | AM                                         | AM                   | AM              |                      | AM                     |             | AM                      |                             |  |  |  |
| 50 |                                                                                                    | Croydon                                    | Brighton & Hove      | Kirkle          | ees                  | Cornwall               | 2           | outhwark                | Newcastle 9.45-12.15 (24/7) |  |  |  |
| 51 |                                                                                                    | Cheshire                                   | Norfolk              | Lanca           | ashire               | Surrey                 |             | indsor & Maidenhead     |                             |  |  |  |
| 52 |                                                                                                    |                                            |                      |                 |                      | Essex                  |             |                         |                             |  |  |  |
| 53 |                                                                                                    |                                            |                      |                 |                      |                        |             |                         |                             |  |  |  |
| 54 | PM PM PM PM PM PM                                                                                              |                                            |                      |                 |                      |                        |             |                         |                             |  |  |  |
| 55 |                                                                                                    | Hull                                       | Manchester           | Leed            | 5                    | Kensington & Che       | lsea        | Westminster             |                             |  |  |  |
| 56 |                                                                                                    | Staffordshire                              | Newcastle (1 - 4)    | North           | Yorkshire            | Derbyshire             |             | Worcestershire          |                             |  |  |  |
| 57 |                                                                                                    |                                            | Kent                 |                 |                      |                        |             | Kent                    |                             |  |  |  |
| 58 |                                                                                                    |                                            |                      |                 |                      | Nottingham City (24    | 4/7) (eve)  |                         |                             |  |  |  |

1. Shows date and time the rota was last updated.

2. Shows which authorities are also monitoring the 24/7 Reference Cooperative. The blank line between authorities denotes the two daily sessions: am (09:00-13:00) and pm (13:00-17:00).

# 2.3.2 Checking your pc settings

Next check your pc settings. This is important as it is the settings that enable the automatic refresh of the chat between yourself and the patron. If these settings are not changed responses will not come through from the patron. If you forget to do this before launching chat, don't worry you can do this when you are in chat.

On your browser menu bar (not the software) click:

- Tools
- Internet Options
- In the Temporary files areas:
  - Delete your cached pages
  - Click on 'Settings' and change the radio button from the default of 'automatically' to the option 'every visit to the page'
- Click Okay and continue logging into QuestionPoint

See below for an example of what to do.

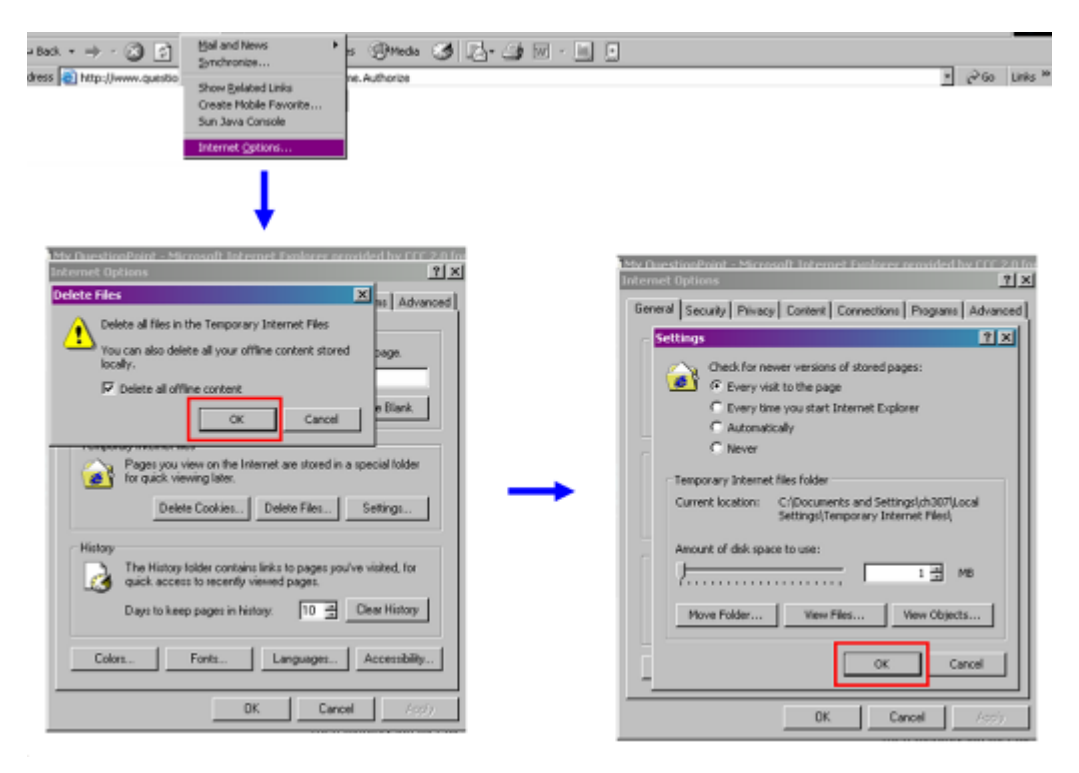

Once all this is checked, you are ready to log into QuestionPoint.

# 3. QuestionPoint software

# 3.1 Logging into QuestionPoint

To log on to the librarian side of the software, go to: <u>http://www.questionpoint.org</u> At the top of the screen, select the option: 'Librarian Logon'.

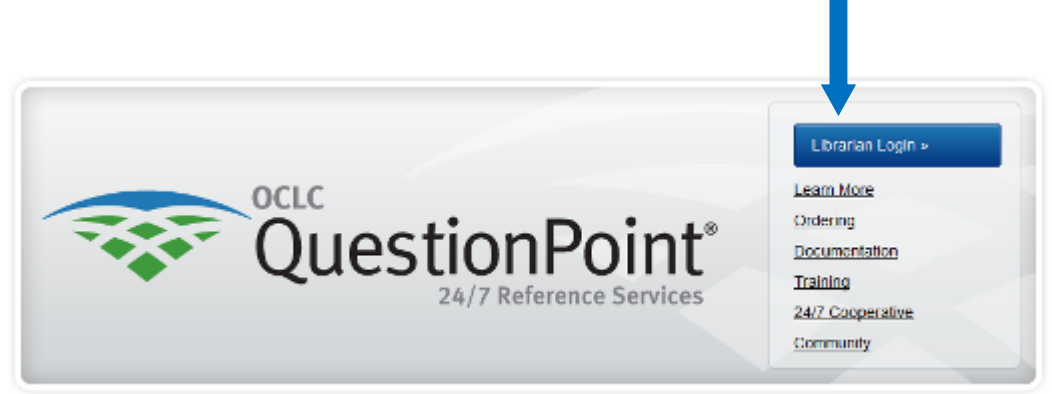

To log in you will need the 6-digit User ID and password provided. This 6 digit User ID is emailed when a new account is set up. Local Administrators will have a 9 digit User ID for setting new accounts and running reports, this will start 100XXXXXX.

| Authorization:    |                     |            |  |
|-------------------|---------------------|------------|--|
| Library patrons c | lick here to log in |            |  |
|                   |                     |            |  |
| Language:         | Select Language     | <b>▼</b> < |  |
| User ID:          | 123891              |            |  |
| Password:         | •••••               |            |  |
| Forgot your pass  | word? Click Here    |            |  |
| Logon             |                     |            |  |
| Logon             |                     |            |  |

If you cannot remember your password, use the "Forgot your password? Click Here" option under the Password cell, your login details will be emailed to you. If you still have problems, contact Support<sup>4</sup>

The password will initially be the first 20 characters (including full stops and the '@') of your email address. When entering your password, you can either cut and paste your email address as detailed in the User ID email, or just keep typing until the cursor stops; there is no need to count the characters. The password is however case sensitive.

The first time you login, you will then be prompted to re-type the password and select your own unique password.

# 3.2 Change the session timeout

| 😭 My                                | QuestionPoint |    |          |                |                  | QuestionPoint |
|-------------------------------------|---------------|----|----------|----------------|------------------|---------------|
| SELECT SERVICE:<br>My QuestionPoint |               | •  |          | A Home         | Reports          |               |
| Home                                | My Password   | Му | Settings | My Library's W | /ebform Coverage |               |

From your 'My QuestionPoint' home page click on "Settings", this is the 3<sup>rd</sup> option on the red menu bar.

| SELECT<br>My C | service:<br>QuestionPoint | • н                          | <b>À</b><br>Iome | Suppor       Hel       Reports       Reset Cloc                                          | rt<br> p<br>:k |
|----------------|---------------------------|------------------------------|------------------|------------------------------------------------------------------------------------------|----------------|
| Home           | My Password               | My Settings                  | My Library's W   | Webform Coverage                                                                         |                |
| Vie            | ew/Change My S            | Settings                     |                  |                                                                                          |                |
|                | Account Privilege         | s:                           |                  |                                                                                          |                |
|                | Account Type              |                              | Lib              | brarian                                                                                  |                |
|                | Institution Repo          | ort                          | No               | one                                                                                      |                |
|                | Profile                   |                              | Арј              | pprove Profile                                                                           |                |
|                | Ask A Librarian           |                              | Asl              | sk Administrator                                                                         |                |
|                | Knowledge Bas             | e                            | Edi<br>Edi       | lit/Delete KB - Enquire staff pages KB<br>lit/Delete KB - QP Global Reference Network KB |                |
|                | Current Settings          |                              |                  |                                                                                          |                |
|                | Name:                     |                              | Jo               | 0                                                                                        |                |
|                | E-mail address:           |                              | jo.j             | .john@oclc.org                                                                           |                |
|                | Truncate quest            | ions in <mark>l</mark> ists: | 0                | Yes   No                                                                                 |                |
|                | Truncate after:           |                              | 0                | (0-999) Characters                                                                       |                |
|                | Session time-ou           | it period:                   | 03               | 30 minutes 💿 1 hour 💿 2 hours 💿 4 hours                                                  |                |
|                |                           |                              |                  | Save                                                                                     |                |

Check your name and email details are correct. The change you need to make is to the timeout period, this should be changed to 2 hours. Once done, click on **Save** 

This should not require changing again.

# 3.3 Homepage: Overview

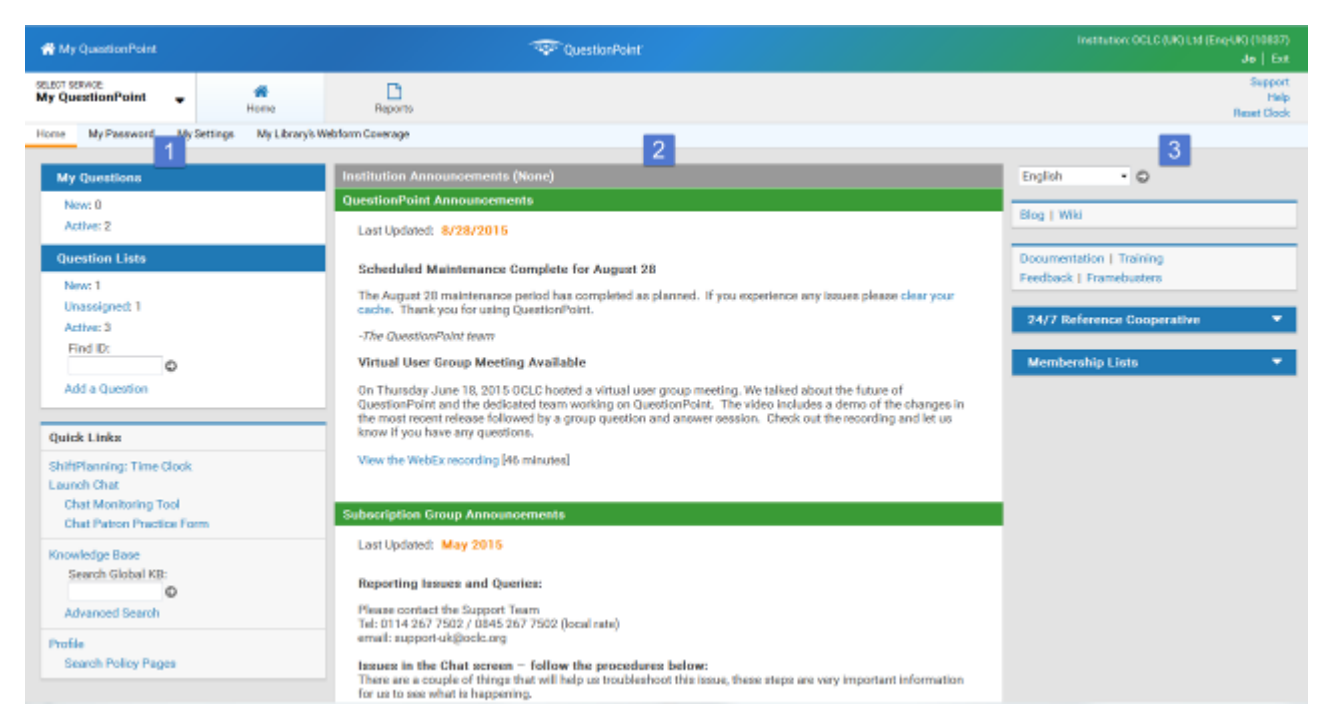

The Home page screen is split into 3 areas:

# 1-Offline and Chat area

The left hand column is your main working column. It is where you launch chat from, pick up offline questions, edit your own settings, and access the knowledge base.

#### 2-News / Announcements area

QuestionPoint post details of upcoming upgrades/installs and any other news relating the service, including a link to the Enquire Staff website. This information is detailed in the middle area of the screen

[This is also accessible by clicking on the Enquire logo at the top right – more information on this is detailed in section 3.3.1]

# 3-Information, Resources and Training area

The right hand column is the QuestionPoint Training area – you can view the standard QuestionPoint training materials here however, 'quick guides' and a manual specific to the Enquire service can be found at: <u>http://www.oclc.org/support/services/enquire.en.html</u>. The OCLC training

materials are comprehensive and are both text based PDF guides and walk through animated guides (viewlets) which are thorough and well worth a look.

Documentation includes PDF guides and viewlets to take you through the various aspects of QuestionPoint, including Flash chat and the chat and referral processes

There are also links to:

- <u>QuestionPoint Policies</u> (see Section 2.2)
- <u>QuestionPoint Best Practices</u> (see Section 2.2)

#### **3.3.1 Enquire for staff website:**

<u>http://www.oclc.org/support/services/enquire.en.html</u> - is the main page for a raft of Enquire service information. It includes this manual and other training material. It is accessible from the The QuestionPoint logo at the top of the screen:

| <b>OCLC</b> <sup>•</sup> Support                  | & Training                                                                                                    |                               |                                             | Search Sup               | port & Training | Q                     |  |  |
|---------------------------------------------------|----------------------------------------------------------------------------------------------------|-------------------------------|---------------------------------------------|--------------------------|-----------------|-----------------------|--|--|
|                                                   |                                                                                                    |                               | Contact OCLC                                | Support S                | ystem Alerts    | X Librarian's Toolbox |  |  |
| Product Support Train                             | ing Software & Reports                                                                                                    | Ordering & Billing            |                                             |                          |                 |                       |  |  |
| Support & Training home > Enquire                 |                                                                                                    |                               |                                             |                          |                 |                       |  |  |
| Support & Training home                           | Enquire Support                                                                                                    |                               |                                             |                          |                 |                       |  |  |
| Enquire                                           |                                                                                                    |                               |                                             |                          |                 |                       |  |  |
| Need assistance for Enquire?                      | Enquire is a collaborative, real time, 24/7 digital reference subscription service. It delivers an enhanced information service to the public by providing<br>unfettered 24/7 access to library and information professionals through chat and email technology. |                               |                                             |                          |                 |                       |  |  |
| Contact OCLC Support<br>Your local service desk » | <i>Enquire</i> is socially inclusive; availa in Enquire.                                                                                                    | Internet ac                   | cess and who                                | ose library participates |                 |                       |  |  |
| Enquire Rota<br>Click Here »                      | Enquire is an accessible chat based service that is staffed globally, managed nationally and delivered locally and epitomises public library collaborative/shared service delivery.                                                                              |                               |                                             |                          |                 |                       |  |  |
| Main OCLC Site                                    | Enquire offers you the ability to cre                                                                                                    | ate locally tailored services | s that all come into one piece of software. |                          |                 |                       |  |  |
| News, events, member info »                       | Interesting Questions / S                                                                                                    | urvey Comments                |                                             |                          |                 |                       |  |  |

The website has links to the most recent training recordings and static PowerPoint presentations as well as the Enquire User Manual.

The Subscription form in 'Subscribers' Corner' and a button to contact UK Support.

# 3.4 The 'offline' area

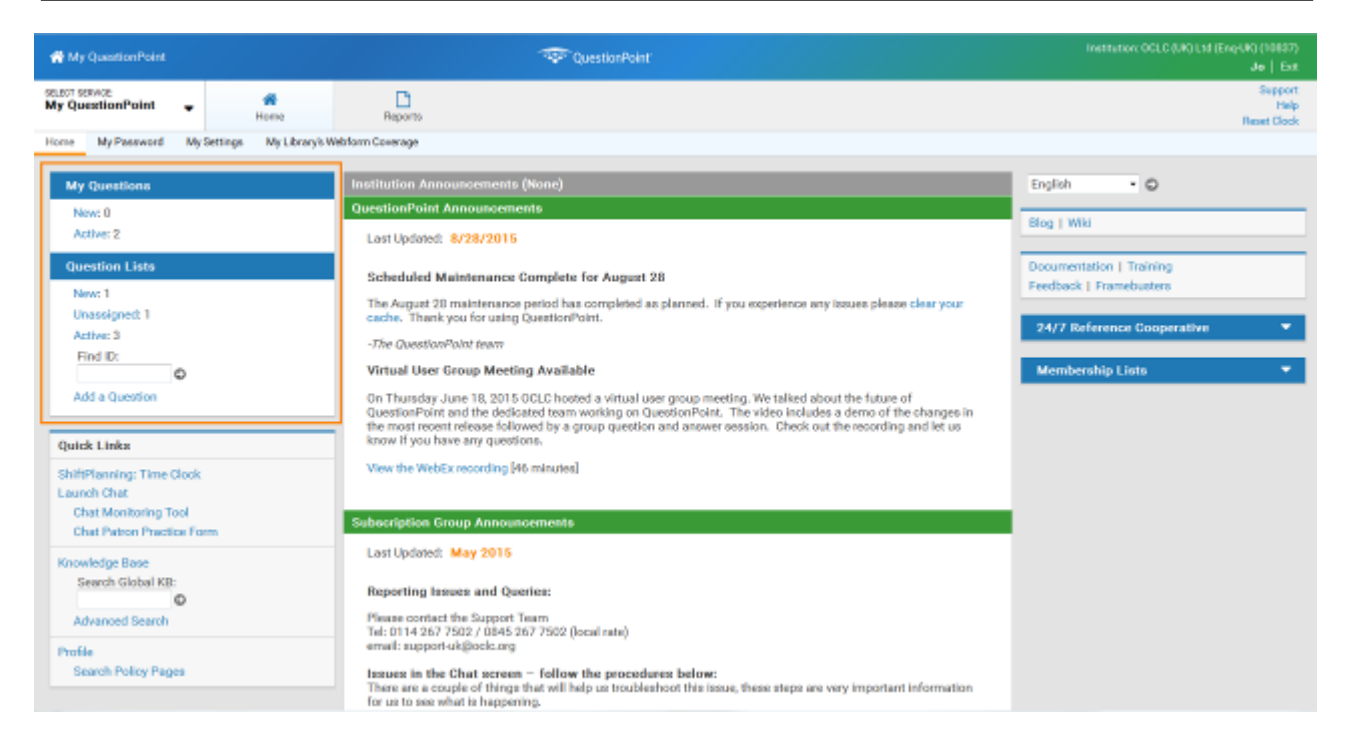

# 3.4.1 Questions Lists / Ask Module

You are able to review your questions and those of your authority colleagues from the Question Lists / Ask Module. Referred service questions or questions taken offline are also listed here.

My questions – questions only you have answered.

Question Lists – all authority questions.

**New questions** – questions that have just come in and are currently being dealt with in chat, or that are referred, either via referral from the service, or where a patron has replied to an answer/further clarification request.

**Unassigned** – questions that may have been disconnected in the process of being picked up by your authority. If any questions appear here, you should check to see what action needs to be taken.

Active questions –questions that have not been 'closed'.

| SELECT S<br>Ask | SERVICE:                                                                                                    | •                                     | (?)<br>Questions                                             | And A Constructions                           | +<br>Add Question                                                 | Review Transcripts                                                 | Service History        | <b>\$</b><br>Settings            |                                          |                                          | F                                   | Support<br>Help<br>Reset Clock |
|-----------------|----------------------------------------------------------------------------------------------------|---------------------------------------|--------------------------------------------------------------|-----------------------------------------------|-------------------------------------------------------------------|--------------------------------------------------------------------|------------------------|----------------------------------|------------------------------------------|------------------------------------------|-------------------------------------|--------------------------------|
| Active          | Ne                                                                                                    | w Pending                             | Referred Ar                                                  | nswered Closed                                | I All                                                             |                                                                    |                        |                                  |                                          |                                          |                                     |                                |
| Acti            | Active Questions So                                                                                                    |                                       |                                                              |                                               |                                                                   |                                                                    |                        |                                  |                                          | Search:                                  | by Keywor<br>Q Advanced Sec         | d(s) 🔹 오<br>arch               |
| Ref             | resh L<br>: by: IC                                                                                                    | ist<br>D   Received   Updat           | ed                                                           |                                               |                                                                   |                                                                    |                        |                                  |                                          | Records 1 - 25                           | of 238 《 1 2 3 4 5<br>Limit to: All | 10»<br>• 🕤                     |
|                 | 8                                                                                                    | 10817377: Chat<br>Received: 23:44:5   | Transcript: Is the<br>3 2015/10/11 (0                        | re any material that<br>GMT +0100) Update     | would show a map<br>d: 09:08:05 2015/1                            | or description of the g                                            | allowgate or mercha    | nt city in Glasgow betwee nth    | ne years 1614-1615                       | Unassigned<br>Patron:                    |                                     |                                |
|                 |                                                                                                    | 10816954: Chat 7<br>Received: 19:48:1 | Transcript<br>6 2015/10/11 (G                                | GMT +0100) Update                             | d: 20:03:33 2015/1                                                | 0/11 (GMT +0100)                                                   |                        |                                  |                                          | Assigned to:<br>Patron: Anonymous Patron |                                     |                                |
|                 | 8                                                                                                    | 10816306: Chat<br>Received: 09:49:4   | Franscript: Your o<br>0 2015/10/11 (G                        | description of the til<br>GMT +0100) Update   | le of the Harry Turt<br>d: 09:09:05 2015/1                        | ledove novel is incorrec<br>0/12 (GMT +0100)                       | . Instead of "In the p | resence of Nine Enemies it sh    | ould read Mine Enemies.                  | Unassigned<br>Patron:                    |                                     |                                |
|                 | 10815653: Chat Transcript: My account says that it is linked to 'Hack David Lovatt'. Who is he and whatdoes that meme an?<br>Received: 21:37:49 2015/10/10 (GMT +0100) Updated: 10:40:13 2015/10/12 (GMT +0100)                                                                                                    |                                       |                                                              |                                               |                                                                   |                                                                    |                        |                                  | Assigned to:<br>Patron:                  |                                          |                                     |                                |
|                 |                                                                                                    | 10814758: Chat<br>know the full nam   | Transcript: Are yo<br>ne of the author, I<br>7 2015/10/10 (G | ou able to locate o c<br>but the surname is l | opy of Counselling<br>De Board (I think!) 7<br>d: 10:13:53 2015/1 | for Toads? I have been<br>Thank you in advance<br>0/12 (GMT +0100) | recommended to rea     | d it, but I haven't been able to | find it on the search facility. I don't  | Assigned to:<br>Patron:                  |                                     |                                |
|                 |                                                                                                    | 10814730: Chat 7<br>Received: 13:08:1 | Franscript<br>9 2015/10/10 (G                                | SMT +0100) Update                             | d: 13:17:24 2015/1                                                | 0/10 (GMT +0100)                                                   |                        |                                  |                                          | Assigned to:<br>Patron: Anonymous Patron |                                     |                                |
|                 | Image: Contraction of the contraction of the co |                                       |                                                              |                                               |                                                                   |                                                                    |                        |                                  | Assigned to:<br>Patron: Anonymous Patron |                                          |                                     |                                |

You can also access the Question Lists via the **Ask** module heading in the drop down menu.

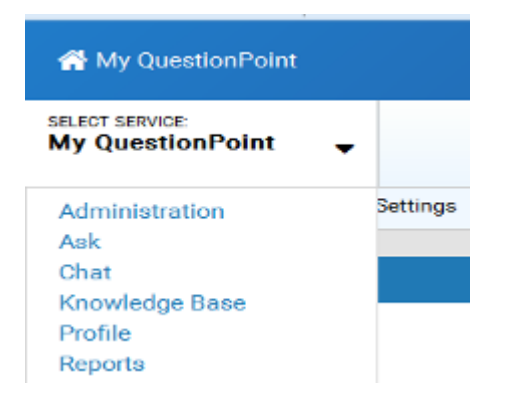

# 3.4.2 Question Lists

Click on "New" under the "Question List" heading; this takes you into another screen listing all the questions that have been asked by patrons and picked up or assigned to your authority.

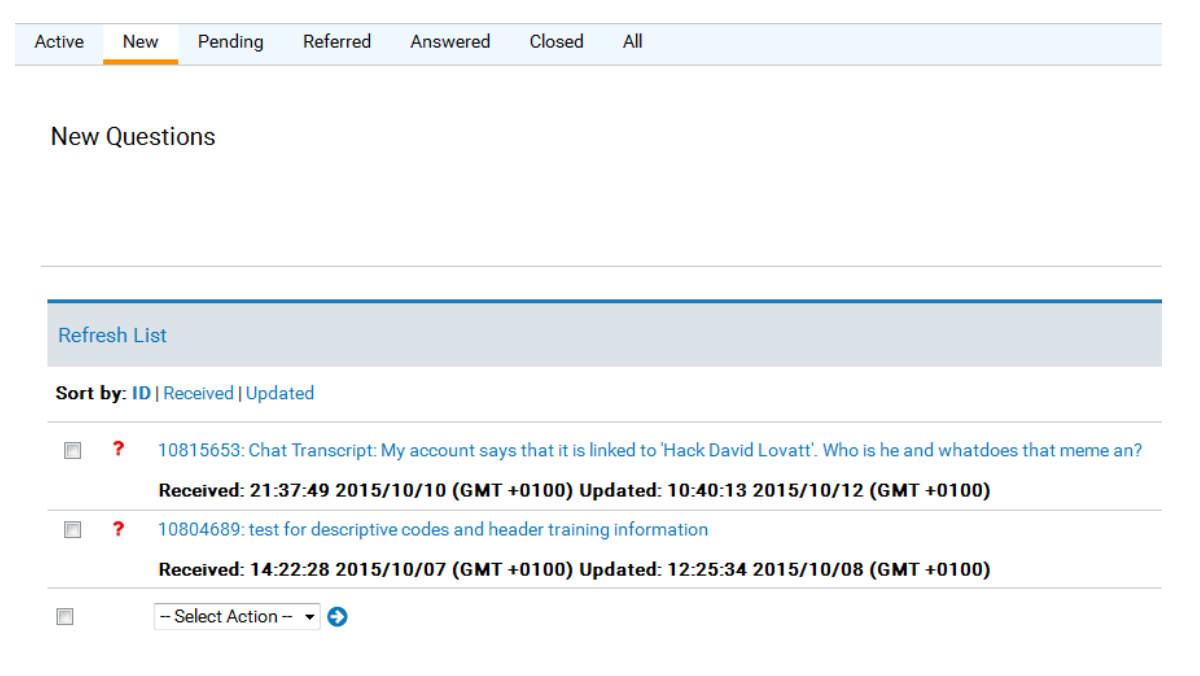

Here you see a list of all the questions by category:

Active – questions for follow up / awaiting further information.

**New** – new questions just come in.

**Pending** – questions requiring action (referred questions will show here as well as in New). **Answered** – if you have completed the question you can automatically set the question status to 'Answered'.

**Closed** – when no further action needs to be taken.

There are also symbols to the left of the transcripts showing the status of the question:

| 3         | 10817377: Chat Transcript: Is there any materi                                                     |
|-----------|----------------------------------------------------------------------------------------------------|
|           | Received: 23:44:53 2015/10/11 (GMT +0100) l                                                        |
| $\square$ | 10816954: Chat Transcript                                                                          |
|           | Received: 19:48:16 2015/10/11 (GMT +0100) l                                                        |
| 3         | 10816306: Chat Transcript: Your description of                                                     |
|           | Received: 09:49:40 2015/10/11 (GMT +0100) l                                                        |
| ?         | 10815653: Chat Transcript: My account says t                                                       |
|           | Received: 21:37:49 2015/10/10 (GMT +0                                                              |
|           | 10814758: Chat Transcript: Are you able to loc:<br>know the full name of the author, but the surna |
|           | Received: 13:19:37 2015/10/10 (GMT +0100) l                                                        |
|           | 10814730: Chat Transcript                                                                          |
|           | Received: 13:08:19 2015/10/10 (GMT +0100) l                                                        |
|           | 10814660: Chat Transcript: title                                                                   |
|           | Received: 12:01:16 2015/10/10 (GMT +0100) l                                                        |
|           | 10814605: Chat Transcript: HiI have asked fo                                                       |
|           | Received: 10:50:50 2015/10/10 (GMT +0100) [                                                        |

#### These symbols are explained below:

| Question<br>list  | Statuses included            | Description of list                                                                                                    |  |  |  |
|-------------------|------------------------------|----------------------------------------------------------------------------------------------------|--|--|--|
| New               | New<br>?                     | Questions that need action by you or your library                                                                                                    |  |  |  |
| Pending           | Pending<br>∲                 | <ul> <li>Questions that need action by someone outside your library:</li> <li>A patron whom your library asked to clarify a question, or</li> <li>A library or expert to whom your library referred a question for an answer</li> </ul>                      |  |  |  |
| Answered Answered |                              | Questions for which an answer has been sent to the patron.                                                                                                    |  |  |  |
| Closed            | Closed<br>🗀                  | Questions that a librarian or patron has closed                                                                                                    |  |  |  |
| Active            | New<br>Pending<br>Answered   | A combined list of all the questions in the New, Pending, and Answered question lists                                                                                                    |  |  |  |
| Referred          | New<br>Pending<br>Answered   | A combined list of those questions in the New, Pending, and Answered<br>question lists that were referred for an answer by your library or to your<br>library                                                                                                |  |  |  |
|                   | (Referred<br>questions only) | <ul> <li>The list includes questions referred:</li> <li>By your library to another library in your group, to the Global Network, or to a subject-matter expert</li> <li>To your library by another library in your group or by the Global Network</li> </ul> |  |  |  |

# 3.4.2.1 New Questions area

You will need to open a question from the 'New' questions area if one of the following has happened:

- You are on shift and a general question that was referred back to Enquire overnight by the US for additional answering.
- You are not on shift, you may have a new question referred as it is very local and requires specialist knowledge.

- You have completed a chat session and need to undertake further research and get • back to the patron.
- The patron has asked for a response via email. •

For points 1 & 2, your authority will receive a daily email containing all referred questions information from OCLC Support:

Example of the emails that are sent daily to the Enquire list for libraries to action as appropriate:

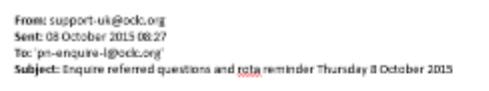

Good morning,

There are no referred questions this morning from Enquire to your libraries, but please continue to check your local 'New' Question Lists for any that have come back to you directly as these are your citizens wanting assistance:

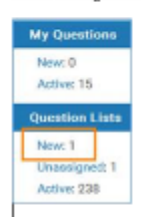

he rota for the rest of this week and next week are shown below. If you have any queries, please contact Support

| Thursday            | Friday          | Saturday                    |
|---------------------|-----------------|-----------------------------|
| 08-0.ct             | 09-0.ct         | 10-Oct                      |
| AM                  | AM              |                             |
| Comwall             | Staffordshire   | Newcastle 9.45-12.15 (24/7) |
| Surrey              | Westminster     |                             |
|                     |                 |                             |
| PM                  | PM              |                             |
| Essex               | Bradford        |                             |
| Kensington & Chebea | Nottinghamshire |                             |

| Monday      | Tuesday            | Wednesday       | Thursday | Friday                  | Saturday                    |
|-------------|--------------------|-----------------|----------|-------------------------|-----------------------------|
| 12-Oct      | 13-Oct             | 14-0ct          | 15-Oct   | 16-Oct                  | 17-0ct                      |
| AM          | AM                 | AM              | AM       | AM                      |                             |
| Kent        | Essex              | Norfolk         | Cornwall | Windsor &<br>Maidenhead | Newcastle 9.45-12.15 (24/7) |
| Lancashire  | Sandwell 9:30-1:30 | Kent            | Surrey   | Nottinghamshire         |                             |
|             |                    | Nottingham City |          |                         |                             |
| PM          | PM                 | PM              | PM       | PM                      |                             |
| Bolton      | Newcastle          | Hertfordshire   | Bromley  | Southwark               |                             |
| Oxfordshire | Norfolk            | Leeds           | Halton   | Nottinehamshire         |                             |

Best wishes, to

#### Enquire Customer feedback 2015:

- \*\* live this concept (ive never heard of it before indep) (ive talked in two librarians today and they were both great and a lot of help! It's great to exchange thoughts, opinions, questions and answers!...\* \*\* ready sand/answcke at 22.08 brs...\*

Jo John City Gate - 8 St. Mary's Gate - Sheffield S1 4UW - United Kingdom T 0114 267 7502 -

# C OCLC

OCLC org - Eacebook - Twitter - YouTube - Encuire ORAC BEN "CREDeser" Addition Addition Section 2010 OCIC (INC) UN Registered in England and Willes Company No. 480:73 Registered Address: City Gate, S.S. Mary's Gate, Sheffield, St. 4,W

Clicking on a question in the 'New' questions list will open up a question. This will be displayed as below and shows all the details of the transcript.

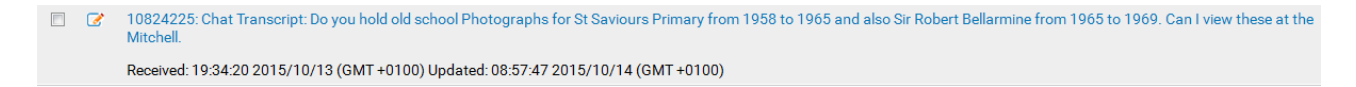

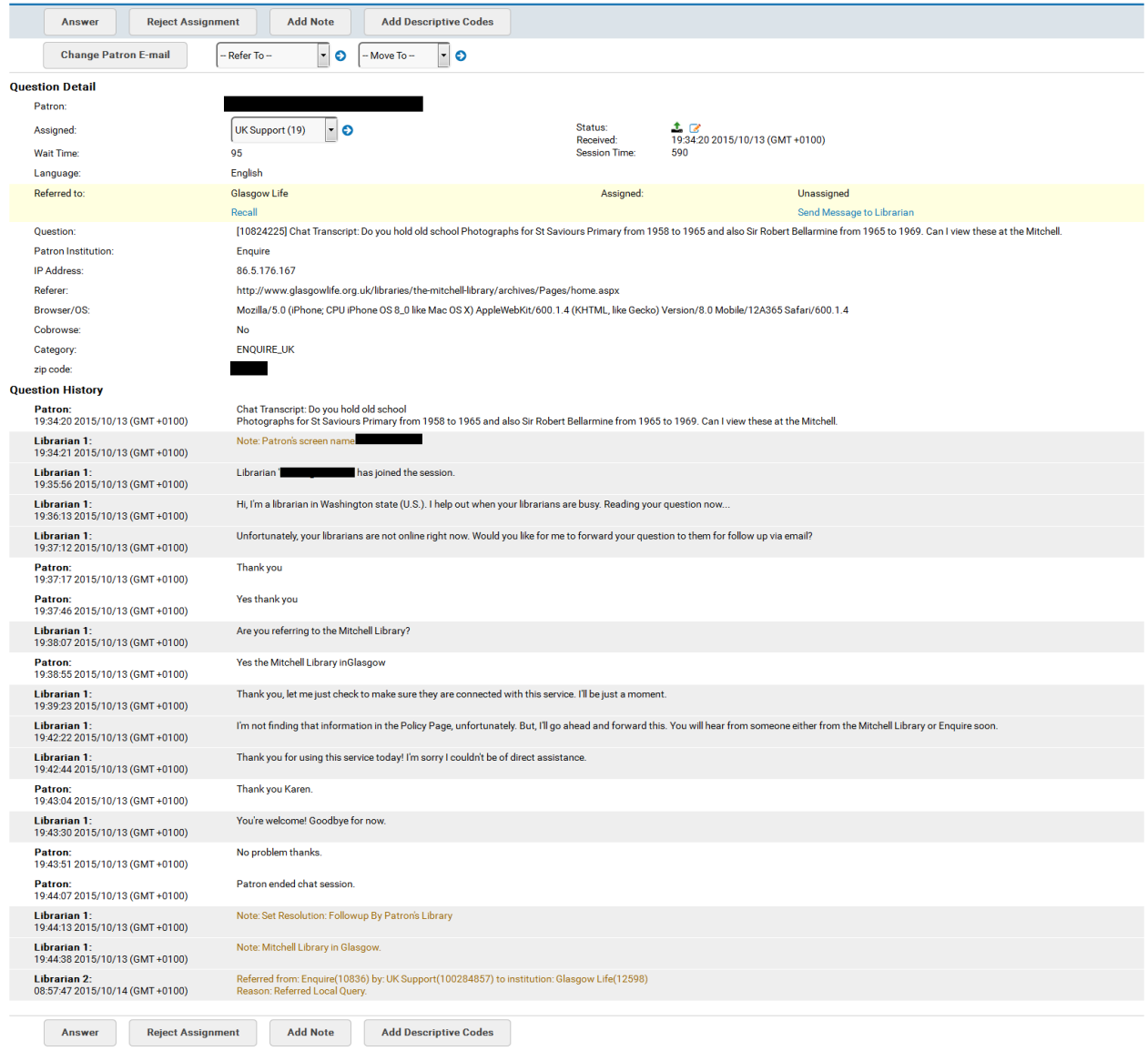

Change Patron E-mail

#### **Question Detail**

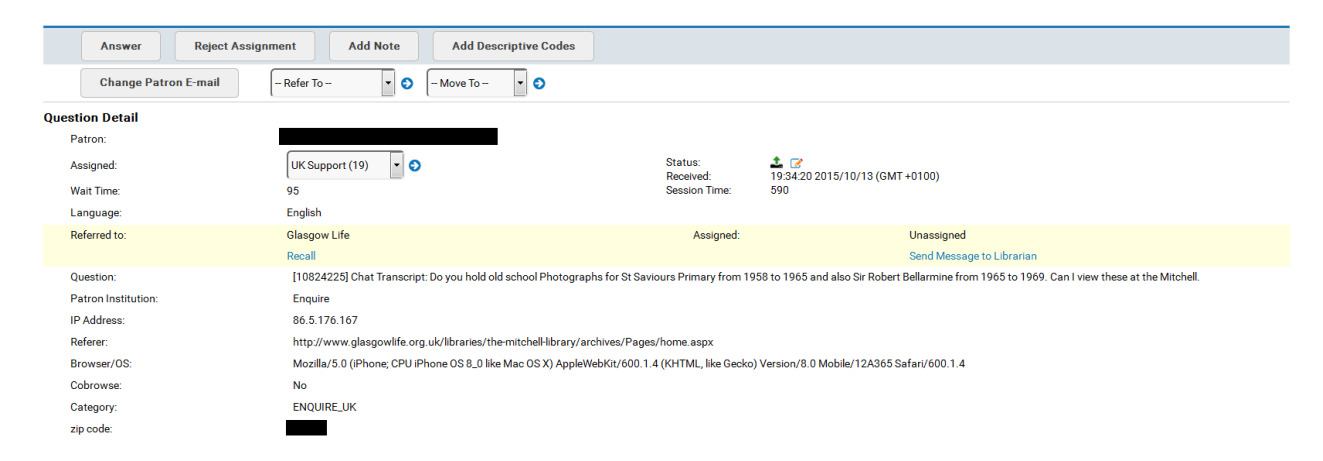

This shows details **about** the question:

**Patron -** Contact details – such as name and email where given. Section 5 details how to deal with anonymous patrons.<sup>5</sup>

<sup>5</sup> For this manual an OCLC alias account has been used. No data protection rights have been violated.OCLC LtdVersion 5. November 2015Page 17 of 49

**Wait Time** – How long did a patron wait before being picked up (in this case 60 seconds). **Session Time** – Shows how long the chat session was in progress (in this case 2940 seconds / 49 minutes).

Referred to: Shows which library authority picked up the question.

**Question** – the full initial question.

**Referer**: Shows the URL the patron accessed the service through.

**Zip code** – the first 3 digits of a postcode. This information is kept for library reporting purposes. It also provides a useful tool to see where a customer's local library authority is. In this instance, the customer is in CB3 which is in Cambridge.

Section 5 will cover how to answer a question 'offline' in more detail.

To show briefly, click on 'Answer'

Answer Question

| Cancel Ser       | d Answer Request Clarification Send Message Save Draft                                                                                                    | Q Search KB                                                                                                    |
|------------------|----------------------------------------------------------------------------------------------------|----------------------------------------------------------------------------------------------------|
| Question:<br>to: | [10824225] Chet Transcript: Do you hold old school Photographs for St Saviours Primary from 1958 to 1965 and also Sir Robert Bellarmine<br>from 1965 to 1969. Can I view these at the Mitchell. [Pull Question View] |                                                                                                    |
|                  | Eot + Format + Vev + Inset +<br>h ← B / U E E II II E II II A + B + ® © d <sup>0</sup> Formats +<br>Fort Family + Fort Sizes +                                                                                       | O Quark Tip<br>Please note: When adding scripted messages that will be used<br>prmarky in that sessions, large fonts and/or colors are not<br>recommended, as pation interface display may be affected. |
|                  |                                                                                                    | O Quick Tip<br>Default line spacing for this editor is enter key-a paragraph break<br>(double spaced). Using enter key will end any title formatting.                                                   |
|                  |                                                                                                    | To create a single spaced break use Shift+enter keys. This will<br>continue any title formatting on the previous line.                                                                                  |
|                  |                                                                                                    |                                                                                                    |
|                  | p Words: D d                                                                                                    |                                                                                                    |
|                  | Show/Hide Tooltip                                                                                                    |                                                                                                    |
| Senpts           | - Select Personal Script -   Select Institution Script -   Select BVIE Script -   O                                                                                                    |                                                                                                    |
|                  | File size limit is 5 MB. Total attachment size cannot exceed 12 MB.                                                                                                    |                                                                                                    |
| Attachment 1     | Browse No file solected.                                                                                                    |                                                                                                    |
| Attachment 2     | Browse No file selected.                                                                                                    |                                                                                                    |
| Attachment 3     | Browse No file selected.                                                                                                    |                                                                                                    |

There are several ways to send an answer, for Enquire we use:

**Send Answer** – this sends the answer to the patron and sets the question status to 'answered'. You can add two attachments to the reply.

**Request Clarification** – this sends your message asking for more information to the patron and sets the question status to 'pending'.

**Save Draft** – this allows you to start an answer, but you will need to complete it for it to be sent to the patron.

Attachments can also be sent with any response.

# 3.5 Scripts

Scripts can be a very useful part of the chat session, allowing you to use time saving predetermined scripts to save you typing, these can be a welcome or a session ending, they can be standard ways to ask for additional information or clarification, or to set users at ease. Scripts can be added, edited and deleted

From the QuestionPoint homepage select 'Ask', from the drop down menu.

| SELECT SERVICE<br>My QuestionPoint | -        | #<br>Home      |
|------------------------------------|----------|----------------|
| Administration                     | Settings | My Library's W |
| Ask                                |          |                |
| Chat<br>Knowledge Base             |          |                |
| Profile                            |          |                |
| Reports                            |          |                |

# Select settings

| 🕋 My QuestionPoint      |                                                                                                    | The American Point'                                                                                                    | Institution: Enquire (10836)<br>UK Support   Exit                                                                                                    |
|-------------------------|----------------------------------------------------------------------------------------------------|----------------------------------------------------------------------------------------------------|----------------------------------------------------------------------------------------------------|
| Ask                     | Image: Constraint of the second second sec | ipts Service History Settings                                                                                                    | Support<br>Help<br>Reset Clock                                                                                                    |
| My Addresses My Scripts | My URL Scripts Institution's Scripts Institution's URL Scripts                                                                                                    | Shared Scripts Shared URL Scripts                                                                                                    |                                                                                                    |
| Institution's Scripts   | 3                                                                                                    |                                                                                                    |                                                                                                    |
| Add New Script          |                                                                                                    |                                                                                                    |                                                                                                    |
| Script Name:            |                                                                                                    |                                                                                                    |                                                                                                    |
| Script Text:            | Edit •     Format •     View •     Insert •       •     •     •     B     I     U     E     E     III     III       Font Family     •     Font Sizes     •                                                                                                    | E I A · A · O O Formats ·                                                                                                    | O Quick Tip         Please note: When adding scripted messages that will be used primarily in chart sessions, large fonts and/or colors are not recommended, as patron interface display may be affected.         O Quick Tip         Default line spacing for this editor is enter key=a paragraph break (double spaced). Using enter key will end any title formatting.         To create a single spaced break use Shift+enter keys. This will |
|                         | p Show/Hide Tooltip                                                                                                    | Words: 0_d                                                                                                    | Add                                                                                                    |
| view/opdate scripts     | Name                                                                                                    | Text                                                                                                    |                                                                                                    |
| Remove                  | Edit Enquire referred questions - non subscriber                                                                                                    | I'm sorry, but your library no longer participates in the Enquire service. Please o<br>Enquire but this was no longer possible.                                                                                                    | an you contact them directly advising you tried to have the query answered via                                                                                                    |
| Remove                  | Edit Offensive / Abusive                                                                                                    | The question you have asked has been deemed inappropriate or abusive and t                                                                                                    | nerefore cannot be answered.                                                                                                    |
| Remove                  | Edit PC Problems                                                                                                    | I am having intermittent problems with my pc, can we take this offline to email<br>contact via email. This will help me answer your question without losing you.                                                                              | ? If this is okay with you, please type your email address and I will re-establish                                                                                                    |
| Remove                  | Edit Test script                                                                                                    | To check the status of your account and view books on loan, due dates and to<br>your ID number: http://193.1.100.111/TalisPrism/accessAccount.dojsessioni<br>fine please call 061 202166 to discuss payment or alternatively drop in to the l | see If any money is owed on your account log in to your library account using<br>d=1B50CDE31BFAC9D905B14A7E46183E61.worker1? If you need to pay a<br>brary and speak to a staff member at the information desk.                                                                                                    |
| Remove                  | Edit What r u looking for?                                                                                                    | If you could please give me an idea of what the information is for, I can better $\boldsymbol{\sigma}$                                                                                                    | etermine the resources to use to answer your question more quickly.                                                                                                    |
| Remove                  | Edit Where have you looked?                                                                                                    | Could you please let me know where you have looked for this information so fa                                                                                                    | r? This will help me not to duplicate what you have already found.                                                                                                    |
|                         |                                                                                                    |                                                                                                    | Return to Top                                                                                                    |

There are two types of script: **Institution Scripts** and **My Scripts**, the procedure for editing etc is the same for both.

**Institution Scripts** – should be set by the authority administrator and should reflect how you wish to say standard phrases.

**My Scripts** – you can add your own to help you when you are on duty.

To add a script, select either Institution Scripts or My Scripts

Give the script a short name in **Script Name**, then add the full text in the **Script Text** box. When you are happy with the wording, click on Add. It will show in the **My Scripts** column when in a chat session.

| Add New Script |                                 |           |           |             |           |              |        |          |      |            |        |          |         |                 |                   |   |            |   |           |
|----------------|---------------------------------|-----------|-----------|-------------|-----------|--------------|--------|----------|------|------------|--------|----------|---------|-----------------|-------------------|---|------------|---|-----------|
| Script Name:   | Where have                      | you look  | ed?       |             |           |              |        |          |      |            |        |          |         |                 |                   |   |            |   |           |
|                | Edit - Format - View - Insert - |           |           |             |           |              |        |          |      |            |        |          |         |                 |                   |   |            |   |           |
|                | •                               | В.        | Į⊻        | EE          | Ξ         |              |        | 1        | )=   | <u>A</u> • | A      |          | ٢       | Formats -       | Font Family       | • | Font Sizes | • |           |
|                | Could you pl                    | lease let | me know v | where you h | nave look | ked for this | inform | ation so | far? | This will  | help m | e not to | duplica | te what you hav | ve already found. |   |            |   |           |
| Script Text:   |                                 |           |           |             |           |              |        |          |      |            |        |          |         |                 |                   |   |            |   |           |
|                |                                 |           |           |             |           |              |        |          |      |            |        |          |         |                 |                   |   |            |   |           |
|                | р                               |           |           |             |           |              |        |          |      |            |        |          |         |                 |                   |   |            |   | Words: 27 |
|                | Show/Hi                         | de Toolti | р         |             |           |              |        |          |      |            |        |          |         |                 |                   |   |            |   |           |
|                |                                 |           |           |             |           |              |        |          |      |            |        |          |         |                 |                   |   |            |   | Add       |

# 3.6 Policy Pages

Policy pages for your library can be created and edited to help other libraries in the Enquire service, or the 24/7 Reference Cooperative, assist your users when you are not online. For instance, if you staff one day per month, that is 6 days per year, so other libraries could be helping your library users for 359 days per year. Policy pages make the patron experience as seamless as we can make it, and provide the information we need to deep link into library information.

Policy Pages can be edited with your Standard User login, or an Authority Administrator login. From the QuestionPoint user homepage, select "**Profile**"

| s | ELECT SE                | RVICE:<br>estionPoint                                                | •           | A<br>Home       |
|---|-------------------------|----------------------------------------------------------------------|-------------|-----------------|
| ŀ | Home                    | My Password                                                          | My Settings | My Library's We |
|   | My<br>Ne<br>Ac          | Questions<br>ew: 1<br>tive: 19                                       |             |                 |
| 3 | Que<br>Ne               | estion Lists                                                         | يو معر      | ana jer         |
|   | Ci.<br>Know<br>Si<br>Ad | אמו הצבער הדמכנה<br>vledge Base<br>earch Global KB:<br>vanced Search | 0           |                 |
| [ | Profil<br>Se            | e<br>arch Policy Page                                                | 28          |                 |

# In the next screen select "Policies"

| A My QuestionPo            | pint      |             |               | QuestionPoint |                |                   |                    |                |        |  |  |  |
|----------------------------|-----------|-------------|---------------|---------------|----------------|-------------------|--------------------|----------------|--------|--|--|--|
| SELECT SERVICE:<br>Profile | -         | Institution | 2<br>Services | Collection    | -<br>Strengths | Printable Profile | <b>Q</b><br>Search | Administration |        |  |  |  |
| Institution Services       | Inst Info | Contact     | Names         | Available     | Unavailable    | Locs Served       | Languages Served   | Policies       | 3 ties |  |  |  |

Edit the form with as much information as you can, as this will not only assist your UK colleagues when dealing with local questions, it is absolutely vital to enquiries picked up by the out of hours US partners (24/7 Reference Cooperative and Backup Staff).

| My QuestionPol                                                                                                | int                                                                           |                                                                                   |                                                                                    |                                                                                           |                                                                                                    | 1                                                                                                    | P QuestionPoint                                                                                                |                                                  |                                            |                                                                                  | Institution: The Answers People (108<br>Annexissie Ward                         |
|----------------------------------------------------------------------------------------------------|-------------------------------------------------------------------------------|-----------------------------------------------------------------------------------|------------------------------------------------------------------------------------|-------------------------------------------------------------------------------------------|----------------------------------------------------------------------------------------------------|----------------------------------------------------------------------------------------------------|----------------------------------------------------------------------------------------------------|--------------------------------------------------|--------------------------------------------|----------------------------------------------------------------------------------|---------------------------------------------------------------------------------|
| cr service<br>file                                                                                            | •                                                                             | Institution                                                                       | Services                                                                           | Collector                                                                                 | strengths                                                                                              | Printable Profi                                                                                             | Q Search                                                                                                    | Administrati                                     | 21                                         |                                                                                  | Supp                                                                            |
| tution Services                                                                                               | inst info                                                                     | Contact                                                                           | Names                                                                              | Available                                                                                 | Unovailable                                                                                            | Loos Served                                                                                                 | Languages Served                                                                                               | Policies                                         | Specialties                                |                                                                                  | Press Co                                                                        |
| olicy Edit Pag                                                                                                | e                                                                             |                                                                                   |                                                                                    |                                                                                           |                                                                                                    |                                                                                                    |                                                                                                    |                                                  |                                            |                                                                                  |                                                                                 |
| <ul> <li>Add angle</li> <li>To see inst</li> <li>To see how</li> <li>To see whit</li> <li>When you</li> </ul> | brackets to a<br>ructions/rec<br>v the policy p<br>ch WorldCet<br>have comple | any URL to co<br>commendation<br>age will oppe<br>Institution Re<br>ted this page | invert to a hy<br>no on how to<br>er to libraria<br>igistry recorr<br>use the 'Sul | perlink, excep<br>complete this<br>ns, click the "k<br>d your institut<br>benit" button t | ct where noted to<br>a Policy Page, pli<br>New Policy Page<br>ton to linked to, o<br>to alert the Coop | i specific field inst<br>eace use these Pc<br>7 button at any til<br>dick the "View Wor<br>Manager that you | ructions.<br>Icy Page Guidelines<br>le during the edit pro<br>IdCat Registry' butto<br>ar institution is ready | oess.<br>n. If your institu<br>to participate in | tion should be links<br>the 24/7 Reference | ed to a different record, please click h<br>a Cooperative. Use this only upon pc | wre: Correction Poern<br>Acy page completion.                                   |
|                                                                                                    |                                                                               |                                                                                   |                                                                                    |                                                                                           |                                                                                                    |                                                                                                    | The A                                                                                                    | nzwerz Peo                                       | ple                                        |                                                                                  |                                                                                 |
| View Polis                                                                                                    | ry Page                                                                       | View W                                                                            | VorldCat Re                                                                        | gistry                                                                                    | Sabmit                                                                                                 |                                                                                                    |                                                                                                    |                                                  |                                            |                                                                                  |                                                                                 |
| Edit                                                                                                    | Alerts                                                                        |                                                                                   |                                                                                    |                                                                                           |                                                                                                    |                                                                                                    |                                                                                                    |                                                  |                                            |                                                                                  |                                                                                 |
|                                                                                                    |                                                                               |                                                                                   |                                                                                    |                                                                                           |                                                                                                    | 84                                                                                                    | ndey, 11th October th                                                                                          | rough Thersda                                    | y, 22nd Oetober:                           |                                                                                  |                                                                                 |
|                                                                                                    | Due to                                                                        | maintenance,                                                                      | thelibrary o                                                                       | atalogue will                                                                             | be unavailable. I                                                                                      | t will not be possi                                                                                         | tie for customers or li                                                                                        | brary staff to a                                 | earch the catalogue                        | e, place reservations or manage acco                                             | sunts including renewing books online.                                          |
|                                                                                                    | Customer                                                                      | ra can renew l                                                                    | books during                                                                       | this period by                                                                            | y calling 0845 60                                                                                      | 037628, visiting at                                                                                         | y Essen library or by                                                                                          | you marking an                                   | y chat for follow up                       | p. PLEASE ASK CUSTOWER FOR THE                                                   | ER LIBRARY GARD NUMBER AND NAME.                                                |
|                                                                                                    |                                                                               | New users (                                                                       | will not be ab                                                                     | ile to use the I                                                                          | Ibrary computer                                                                                        | s or wr-fi, eBeek a                                                                                         | nd eAudio customers                                                                                            | will be able to                                  | eccess OverDrive bu                        | ut BarrowBox oustomers will only ha                                              | we access if they use the app.                                                  |
|                                                                                                    |                                                                               |                                                                                   |                                                                                    |                                                                                           |                                                                                                    | Libraries                                                                                                   | all be open and ousto                                                                                          | mers can borro                                   | w and return resou                         | Inces.                                                                           |                                                                                 |
| Origoing: Sor                                                                                                 | ne customer                                                                   | ts have report                                                                    | ed problems<br>Search cat                                                          | accessing Es<br>alogue' in the                                                            | sex Libraries' or<br>yellow tab. If th                                                                 | ine catalogue. Pi<br>ey are still unable:                                                                   | st, oustomers should<br>to access the online o                                                                 | not use saved<br>atalogue pleas                  | inks but should typ<br>e forward the enqui | se the following URL into their brows<br>iny to us so we can follow up with cu   | ar http://www.essec.gov.uk/libraties and click on the link<br>r technical team. |
| Edit                                                                                                    | Library Ho                                                                    | me Page URL                                                                       | (Do not mek                                                                        | ude homi in the                                                                           | io field)                                                                                              |                                                                                                    |                                                                                                    |                                                  |                                            |                                                                                  |                                                                                 |
| http://www.ep                                                                                                 | uaex.gov.uk/                                                                  | Voraries                                                                          |                                                                                    |                                                                                           |                                                                                                    |                                                                                                    |                                                                                                    |                                                  |                                            |                                                                                  |                                                                                 |
| Edit                                                                                                    | Home Pag                                                                      | elastructions                                                                     |                                                                                    |                                                                                           |                                                                                                    |                                                                                                    |                                                                                                    |                                                  |                                            |                                                                                  |                                                                                 |
| The Answers                                                                                                   | People is the                                                                 | central enqui                                                                     | iry service fo                                                                     | r Essex Ubrar                                                                             | ND.                                                                                                    |                                                                                                    |                                                                                                    |                                                  |                                            |                                                                                  |                                                                                 |
| EssexLibrarie                                                                                                 | s Business I                                                                  | rformation S                                                                      | ervice previd                                                                      | es business ir                                                                            | formation reso                                                                                         | cross to support p                                                                                          | roposed, new and es                                                                                            | ablished busin                                   | esses in the county.                       | 1                                                                                |                                                                                 |
| Edit                                                                                                    | Parent Inst                                                                   | titution                                                                          |                                                                                    |                                                                                           |                                                                                                    |                                                                                                    |                                                                                                    |                                                  |                                            |                                                                                  |                                                                                 |
|                                                                                                    |                                                                               |                                                                                   |                                                                                    |                                                                                           |                                                                                                    |                                                                                                    |                                                                                                    |                                                  |                                            |                                                                                  |                                                                                 |
| Eda                                                                                                    | Catalog UR                                                                    | 8L (Do not inc                                                                    | lucle html in t                                                                    | this field)                                                                               |                                                                                                    |                                                                                                    |                                                                                                    |                                                  |                                            |                                                                                  |                                                                                 |
| http://essedib                                                                                                | mariles lessen                                                                | ee.gov.uk/va                                                                      | /Vubis.csp                                                                         |                                                                                           |                                                                                                    |                                                                                                    |                                                                                                    |                                                  |                                            |                                                                                  |                                                                                 |
| Edit                                                                                                    | Catalog In                                                                    | structions                                                                        |                                                                                    |                                                                                           |                                                                                                    |                                                                                                    |                                                                                                    |                                                  |                                            |                                                                                  |                                                                                 |
| Essex Librarie                                                                                                | e share the c                                                                 | online-catalog                                                                    | ue with Sout                                                                       | thend Librarie                                                                            | s and Thurrock                                                                                         | Libraries.                                                                                                  |                                                                                                    |                                                  |                                            |                                                                                  |                                                                                 |
| eBooks and e                                                                                                  | Audio: We su                                                                  | bacribe to tw                                                                     | p sBook and                                                                        | audio aBook                                                                               | suppliers: OverE                                                                                       | irive, OneClickdigi                                                                                         | tal and BorrowBox (%                                                                                           | rmerly Bolinda                                   | ) and accessing the                        | ese holdings from the website and no                                             | of the catalogue is preferable.                                                 |
| The catalogue<br>for borrowing                                                                                | also include<br>sets. There i                                                 | is the holding                                                                    | p of the Peri<br>nembership                                                        | orming Arts s<br>fee and a cha                                                            | ervice: playsets,<br>rge for supplying                                                                 | orchestral sets an<br>performance set                                                                       | d choral sets. Interes<br>8.                                                                                   | ted organisatio                                  | ns should phone P                          | Netforming Arts directly on 0338 0138                                            | 8949 Monday to Friday between 9am and 5pm to amange                             |
| ICE (Inclusive<br>Essex Librarie                                                                              | Communical<br>s. Search the                                                   | tion Essex) pr<br>e library catal                                                 | rovides com<br>logue using 1                                                       | nunication tri<br>he search terr                                                          | sining and resou<br>in 'inclusive com                                                                  | ross to families ar<br>munication resou                                                                     | nd to carera of childre<br>loes'.                                                                              | n and adults w                                   | th learning disabilit                      | ties. Resources, including inclusive co                                          | semunication equipment, are available to borrow from                            |
|                                                                                                    |                                                                               |                                                                                   |                                                                                    |                                                                                           |                                                                                                    |                                                                                                    |                                                                                                    |                                                  |                                            |                                                                                  |                                                                                 |

You can add text, or URLs, whichever you feel will require the least amount of updating.

On the following page are a few examples of Library Policy Pages: When updating your own policy pages you can view others by selecting the 'Search Policy Pages' option from the homepage:

| select si<br>My Qu | ervice:<br>estionPoint | -           | Ame Ame          |  |  |  |  |  |
|--------------------|------------------------|-------------|------------------|--|--|--|--|--|
| Home               | My Password            | My Settings | My Library's Wel |  |  |  |  |  |
| Му                 | Questions              |             |                  |  |  |  |  |  |
| Ne<br>Ac           | ew: 1<br>otive: 19     |             |                  |  |  |  |  |  |
| Qu                 | estion Lists           |             |                  |  |  |  |  |  |
| Ne                 | ew: 1                  |             | anna frai        |  |  |  |  |  |
| Ci                 | at Paul Practy         |             |                  |  |  |  |  |  |
| Knov               | vledge Base            |             |                  |  |  |  |  |  |
| S                  | earch Global KB:       | Ð           |                  |  |  |  |  |  |
| Ad                 | dvanced Search         |             |                  |  |  |  |  |  |
| Profi              | le                     |             |                  |  |  |  |  |  |
| Se                 | earch Policy Page      | es          |                  |  |  |  |  |  |

#### Search for "Bolton"

|                                                                                                    | Policy Page Ernal Contact                                         | Phone                                                                 | Hours                     | Location                 | Available Technology and Equipment                                                                                                    | WS Access?       | _                                                                           |  |  |  |  |  |
|----------------------------------------------------------------------------------------------------|-------------------------------------------------------------------|-----------------------------------------------------------------------|---------------------------|--------------------------|----------------------------------------------------------------------------------------------------|------------------|-----------------------------------------------------------------------------|--|--|--|--|--|
| QuestionPoint   Profile                                                                                                    | Detabeses                                                         | e Books                                                               | Library Card Policies     | Loss Periods/Returns     | Renevals                                                                                                    | Late Pees        | 1                                                                           |  |  |  |  |  |
|                                                                                                    | Interlibrary Loan                                                 | Library programs, events, services                                    | Meeting Rooms             |                          |                                                                                                    |                  | -                                                                           |  |  |  |  |  |
|                                                                                                    |                                                                   |                                                                       |                           |                          |                                                                                                    |                  |                                                                             |  |  |  |  |  |
| Search Policies                                                                                                    |                                                                   |                                                                       |                           |                          |                                                                                                    |                  |                                                                             |  |  |  |  |  |
| Group Policy Page                                                                                                    |                                                                   | Enquire staff pages                                                   |                           |                          |                                                                                                    |                  |                                                                             |  |  |  |  |  |
| Group Member Polizies                                                                                                    |                                                                   | Balton Libraries (Eng-UK                                              | 5                         |                          | interest and a second second sec |                  |                                                                             |  |  |  |  |  |
|                                                                                                    |                                                                   |                                                                       |                           |                          |                                                                                                    |                  |                                                                             |  |  |  |  |  |
|                                                                                                    |                                                                   |                                                                       |                           |                          |                                                                                                    |                  |                                                                             |  |  |  |  |  |
| Bohon L Bravius (Eng-UK) 2                                                                                                    |                                                                   |                                                                       |                           |                          |                                                                                                    |                  |                                                                             |  |  |  |  |  |
| Alarstandia and a second and a second and a se |                                                                   |                                                                       |                           |                          |                                                                                                    |                  |                                                                             |  |  |  |  |  |
| Library Home Page URL: http://www.boltoniama.co                                                                                                    | ukr                                                               |                                                                       |                           |                          |                                                                                                    |                  |                                                                             |  |  |  |  |  |
| Catalog URL: https://bahos.spydus.co.uk                                                                                                    |                                                                   |                                                                       |                           |                          |                                                                                                    |                  |                                                                             |  |  |  |  |  |
| Policy Page Email Contact:                                                                                                    | стон сохик 3                                                      |                                                                       |                           |                          |                                                                                                    |                  |                                                                             |  |  |  |  |  |
| Batabase Access for Coop Librarians (library on<br>The last 8 characters on the card ignore letters BTP at t                                                                                                    | nd etc.): NOTE: These URLs, o<br>he beginning. The final chracter | ermanes, and/or passwords must<br>may be an it; the rest are numbers. | not be shared with part   | uns jase Gatabases field | or student/faculty/staff access infu):                                                                                                    |                  |                                                                             |  |  |  |  |  |
| Phone:<br>01204 222523 for AskBoltani, disartes Engary Serves.                                                                                                    |                                                                   | 4                                                                     |                           |                          |                                                                                                    |                  |                                                                             |  |  |  |  |  |
| Hours:<br>See this link for details of all branches and their opening<br>between 0815 and 0900 on weekslays (scorpt Wednesd                                                                                                    | times. The Central Library's hos<br>496).                         | ro are: Menday 0816 - 1500 Tuesda                                     | ry 0815 - 1930 Wednesd    | ay 9988 - 1780 Thursday  | 0816 - 1990 Priday 0818 - 1738 Satarda                                                                                                    | ry 0900 - 1790 8 | landay 1000 - 1600 Alimited service, with no reference function, is availab |  |  |  |  |  |
| Location:<br>See link above for locations of all branches. The Central                                                                                                    | Librey is in Bolton town centre.                                  | near the Town Hall. He address is G                                   | entral Library, Le Mone G | Sescent, Bolton, BL1158  |                                                                                                    |                  |                                                                             |  |  |  |  |  |
| Available Technology and Equipment:<br>People's Network Computers with Internet access. Libra                                                                                                    | ry catalogues. Printing, acannin                                  | ng and Pax facilities.                                                |                           |                          |                                                                                                    |                  |                                                                             |  |  |  |  |  |

- 1. Shows the Policy Page sections that have been completed, these are also hotlinks to the section.
- 2. Shows who to contact to alert them there are policy page issues.
- 3. Shows the Policy Page contact if different from Alerts
- 4. Shows a completed section with text and hyperlinks.

Any problems with policy pages can also be reported to <u>support-uk@oclc.org</u> where we will work with the library to amend them.

# Search for "Norfolk"

|                                                                                                    | Poley Page Ernal Contact                          | Phone Hoge                               | Locatio               | Whi Access 7         | Cotabooes.      |                                                                                                    |
|----------------------------------------------------------------------------------------------------|---------------------------------------------------|------------------------------------------|-----------------------|----------------------|-----------------|----------------------------------------------------------------------------------------------------|
| QuestionPoint   Profile                                                                                                    | e-Baoka                                           | Library Card Policies Log Perce          | ds/Returns Reneval    | in Holds             | Late Feet       |                                                                                                    |
|                                                                                                    |                                                   |                                          |                       |                      |                 | 1                                                                                                    |
|                                                                                                    |                                                   |                                          |                       |                      |                 |                                                                                                    |
| Search Policies                                                                                                    |                                                   |                                          |                       |                      |                 |                                                                                                    |
| Broup Policy Page                                                                                                    |                                                   | Enquire staff parties                    |                       |                      |                 |                                                                                                    |
| Group Member Policies                                                                                                    |                                                   | Norfolk Liby ry & Info S                 | rvice (Eng-UK)        |                      | • Subm          | et                                                                                                    |
|                                                                                                    |                                                   |                                          |                       |                      | _               |                                                                                                    |
|                                                                                                    |                                                   |                                          |                       |                      |                 |                                                                                                    |
|                                                                                                    |                                                   |                                          | Norfolk Library       | & Info Service (Er   | q-UK)           | 2                                                                                                    |
|                                                                                                    |                                                   |                                          | Alex to Concer fields | one of The Inform    | Cine Team       |                                                                                                    |
| Library Home Data HDI - http://www.ooffile.org                                                                                 | in a second second second second                  | nder bre                                 |                       | ·····                |                 | <u>.</u>                                                                                                    |
| http://www.confedit.com/actions.and.com/actions/althout                                                                        | arian linder htm                                  |                                          |                       |                      |                 |                                                                                                    |
| Paralas IIDI - breachadde and a souther the                                                                                    | and a subtraction of the subtraction              |                                          |                       |                      |                 |                                                                                                    |
| Policy Page Email Contact                                                                                                    | 3                                                 |                                          |                       |                      |                 |                                                                                                    |
| Database Arrens for Contributions Observe                                                                                      | and start NUTP These LPLs or                      | an an an an an an an an an an an an an a | not be shared with na | troop (see Databas   | es fachi far an | edent/family-stall arrays white                                                                                      |
| Phone                                                                                                    |                                                   |                                          |                       |                      |                 |                                                                                                    |
| http://www.norfolk.gov.uk/Leisure.and.culture/Libn                                                                             | arias/Yout.local.library/index.htm                |                                          |                       |                      |                 |                                                                                                    |
| Hours:<br>Each of any Manyas have different spectre burst for                                                                  | rate one he found have                            | 4                                        |                       |                      |                 |                                                                                                    |
| http://www.norfolk.govuk/Leisure_and_culture/Libr                                                                              | ares/Yout Jocal Jibrary/Index.htm                 | 4                                        |                       |                      |                 |                                                                                                    |
| Location:                                                                                                    |                                                   |                                          |                       |                      |                 |                                                                                                    |
| We have 46 statio library points - details of location fo                                                                      | reach can be found at the follows                 | g URL http://www.norfalk.gov.sk/         | essee, and outpare/b  | branes/Year_local    | Marany/Index    | have                                                                                                    |
| With Access?:<br>We new have free public With access at all of our libra<br>acceptance of the Norfolk County Council Terms and | ries. The network will show on you<br>Conditions. | lat of available networks as NCC.        | Library,JWń, When you | a have linked to the | network, you    | will need to log on using your library membership number and PIN in order to browse the Internet. Logging on implies |
| Dutabases:<br>See list of databases here: http://www.norfolk.gov.de                                                            | /ibrariesfindit                                   |                                          |                       |                      |                 |                                                                                                    |
| e Books:<br>http://www.noriolic.gov.uk/Letsure_and_outure1.im<br>tai media/visioolis_eAudio_and_eMacazines/indech              | ares/Dig                                          |                                          |                       |                      |                 |                                                                                                    |

#### Lancashire

|                                                                                                    | Policy Page Email        | Contact            | Phone              | Hours               | Location                    | Available Technology and Equipment       | Wifi Access?         |
|----------------------------------------------------------------------------------------------------|--------------------------|--------------------|--------------------|---------------------|-----------------------------|------------------------------------------|----------------------|
|                                                                                                    | Databases                |                    | e-Books            | Tech Assistance     | Library Card Policies       | Loan Periods/Returns                     | Loan Limits          |
| • QuestionPoint   Profile                                                                                                    | Renewals                 |                    | Holds              | Late Fees           | Interlibrary Loan           | Library programs, events, services       | Meeting Rooms        |
|                                                                                                    | Summer Reading I         | Programs/Lists     | Other Policies     |                     |                             |                                          |                      |
|                                                                                                    |                          |                    |                    |                     |                             |                                          |                      |
| Search Policies                                                                                                    |                          |                    |                    |                     |                             |                                          |                      |
| Group Policy Page                                                                                                    |                          | Enquiro eta        | ff.pager           |                     |                             |                                          |                      |
| Gloup Folicy Fage                                                                                                    |                          | Linquire ata       | ii pages           |                     |                             |                                          |                      |
| Group Member Policies                                                                                                    |                          | Lancashi           | re Libraries       |                     |                             | Submit                                   |                      |
|                                                                                                    |                          |                    |                    |                     |                             |                                          |                      |
|                                                                                                    |                          |                    |                    |                     |                             |                                          |                      |
|                                                                                                    |                          |                    |                    | Lancashir           | e Libraries                 |                                          |                      |
| Alerts:Lancashire libraries general email is library@                                                                                                    | ancashire.gov.uk The pho | one number is 0    | 3001236703 Ple     | ase ask enquirers t | o aive their 14 diait libra | ry card number if they have problems w   | ith accounts. reserv |
|                                                                                                    | start 20118. Seve        | eral other library | services in the L  | ancashire area hav  | e different numbers whi     | ch can't be used to access our online se | vices.               |
| Library Home Page URL: http://www.lancashire.g                                                                                                    | ov.uk/libraries          |                    |                    |                     |                             |                                          |                      |
| Parent Institution:                                                                                                    |                          |                    |                    |                     |                             |                                          |                      |
| http://www.lancashire.gov.uk                                                                                                    |                          |                    |                    |                     |                             |                                          |                      |
| Catalog URL: http://                                                                                                    |                          |                    |                    |                     |                             |                                          |                      |
| http://capitadiscovery.co.uk/lancashire/searchhelp.http://capitadiscovery.co.uk/lancashire/searchhelp.http://capitadiscovery.co | ttp://www.slideshare.net | t/LCLIS/lancash    | ire-library-catalo | ogue                |                             |                                          |                      |
| Policy Page Email Contact:                                                                                                    |                          |                    |                    |                     |                             |                                          |                      |
| Quest Login / DIN for Coon Librariana:                                                                                                    |                          |                    |                    |                     |                             |                                          |                      |

#### Bolton Header - all these headings relate to completed sections and they are also hotlinks

| Policy Page Email Contact | Phone                              | Hours                 | Location             | Available Technology and Equipment | Wifi Access? |
|---------------------------|------------------------------------|-----------------------|----------------------|------------------------------------|--------------|
| Databases                 | e-Books                            | Library Card Policies | Loan Periods/Returns | Renewals                           | Late Fees    |
| Interlibrary Loan         | Library programs, events, services | Meeting Rooms         |                      |                                    |              |

#### Norfolk Header - all these headings relate to completed sections and they are also hotlinks

| Policy Page Email Contact | Phone                 | Hours                | Location | Wifi Access? | Databases |
|---------------------------|-----------------------|----------------------|----------|--------------|-----------|
| e-Books                   | Library Card Policies | Loan Periods/Returns | Renewals | Holds        | Late Fees |

#### Lancashire Header – all these headings relate to completed sections and they are also hotlinks

| Policy Page Email Contact     | Phone          | Hours           | Location              | Available Technology and Equipment | Wifi Access?  |
|-------------------------------|----------------|-----------------|-----------------------|------------------------------------|---------------|
| Databases                     | e-Books        | Tech Assistance | Library Card Policies | Loan Periods/Returns               | Loan Limits   |
| Renewals                      | Holds          | Late Fees       | Interlibrary Loan     | Library programs, events, services | Meeting Rooms |
| Summer Reading Programs/Lists | Other Policies |                 |                       |                                    |               |

# 3.7 Support and help

There are online resources that can help you during your session:

- There is the Staff website <a href="http://enquire-uk.oclc.org">http://enquire-uk.oclc.org</a> containing help guides, hints and tips
- The Enquire mailing list (if you are subscribed to it) can be used to broadcast a tricky question. This can be used not just for Enquire, but any question you may have received on the reference desk. Why not pool the resources of the Enquire staff to get a rounded answer. If you are not on the listserv, let Support know and you can be added. The email address to send questions to is pn-enquire-l@oclc.org

If you are unable to find the answer online, or need immediate assistance then please contact Support:

- <u>support-uk@oclc.org</u>
- Tel: +44 (0)114 267 7502 / 0845 267 7502

# 4. Let's get chatting

In this section we'll look at how the patron/customer accesses the service and what their view will be. We'll then concentrate on the librarian functions.

Here's a quick checklist of things to remember when conducting a chat session:

- Never forget the reference interview the same principles that apply to physical, email or telephone reference still apply here. Always try to ascertain the level of response, where they have been before and what they want it for.
- Be confident to multitask you'll need to be able to cope with opening multiple internet sessions to find information.
- Have a positive service attitude and willingness to help.
- Be mindful of colleagues that may want to contact you during a session (Instant Message).
- If you want time to think about a response, then take it offline.
- Use the Policy Pages.
- Stay calm and have fun!

# 4.1 Patron/Customer Access:

To get a better feel for how you can help the customer, be a patron:

- Know your way around the patron's form.
- Know how pages are displayed.
- Look at the difference 'preferences' that are available in a session for different formatting.

The service can be accessed by your own specific Enquire URL, or Bookmark Your Library, for Bookmark Your Library the patron will need to validate their postcode.

Chat with a librarian - live. 24x7 The Ask a Librarian service is powered by Engure - a collaboration of libraries in the UK and US. You can chat with a librarian in real time or can email your questions and simply wait for the answer. In order to use the ask a librarian service, you need to enter your postcode below. SUMME Ask a Librarian Your Question/Message

# 4.1.1 Patron/Customer preference options

In the chat form the patron is able to change their viewing preferences.

| @ QuestionPoint   Chat                                                                                                    | [Skip Navigation]                                                                                             | Escale's Parter                                                                                                    | ork Home   About us   Centact us   Sitema                                                                                  |  |  |
|----------------------------------------------------------------------------------------------------|----------------------------------------------------------------------------------------------------|----------------------------------------------------------------------------------------------------|----------------------------------------------------------------------------------------------------|--|--|
| Hella, Jo John (jahnj@ack.org)                                                                                            | People's Network                                                                                              |                                                                                                    |                                                                                                    |  |  |
| Thank you for your question. There may be a<br>brief datas while we connect you to a librarian.                           | The are large Tablet's Mitchell Long + Topper Large - Alexit Tablet                                           |                                                                                                    |                                                                                                    |  |  |
| While you wait, can you provide any more<br>information about your question<br>Chet Transcript: TRAINING - do not pick up | Enquire     Mont Equire     Access using a     some mader     Top on using Enquire     Accesstable use policy | Encode     Mout Excute     Mout Excute     Mout Excute     Access using 5     Service in reader     Access using Encure     Access using Encure     Access using Encure     Access using Encure     Access using Encure     Access using Encure     Access using Encure     Access using Encure     Access using Encure     Access using Encure     Access using Encure     Access using Encure     Access using Encure |                                                                                                    |  |  |
| Profes<br>He and<br>The Co                                                                                                | entes<br>select your preferences within 2<br>mod button will simply return you                                | or 3 minutes and return to that is order to prevent a title-out of your chart session to that without saving tothings.                                                                                                    | a, however, the query may be                                                                                               |  |  |
| Pierce II<br>Tic lief<br>Name II                                                                                          | terrage Chine<br>196 know when new messages h<br>terrage Chine: <sup>108</sup>                                | erst, you can fil in details at the                                                                                                    |                                                                                                    |  |  |
| Displa<br>These<br>Fort S                                                                                                 | y Settlings<br>proference options allow you to r<br>ing: 17 💌                                                 | important we have your email.<br>Dack to you.                                                                                                    |                                                                                                    |  |  |
| Four F<br>Calor<br>Compose message and send to librarian:                                                                 | ece, Vintina 💌<br>Schwarz (Backbia or shite (Sela<br>re Settings - ) (Cancel )                                | A 🖻                                                                                                    | ice. If you enter your postcode,<br>a service your question can be<br>derectly, we can do that for<br>you contact details. |  |  |
| Sed                                                                                                    | 1                                                                                                    | Session Feedback                                                                                                    | and the second state of the                                                                                                |  |  |
| Preferences   Help   Exit Chat                                                                                            |                                                                                                    | service better, we welcome all<br>in, as this is extremely helpful.                                                                                                    |                                                                                                    |  |  |
|                                                                                                    |                                                                                                    | Thank you for using our online live reference service!                                                                                                    |                                                                                                    |  |  |
|                                                                                                    |                                                                                                    | Enquire is a Yahoo! Answers UK Snowledge Partner                                                                                                    |                                                                                                    |  |  |

# 4.2 Librarian access

Log into your QuestionPoint account as we described in Section 3.

| inter server.<br>My QuestionPoint 🚽                                                           | #<br>Hone       | Beparts                                                                                                    | Support<br>Help<br>Reset (Sock                                                                        |
|-----------------------------------------------------------------------------------------------|-----------------|----------------------------------------------------------------------------------------------------|----------------------------------------------------------------------------------------------------|
| forme My Password My Satt                                                                     | nga My Library) | Webform Coverage                                                                                                    |                                                                                                    |
| My Questions                                                                                  |                 | QuestionPaint Announcements                                                                                                    | English • O                                                                                           |
| New: 1<br>Active: 19                                                                          |                 | Last Updated: 4/28/2015                                                                                                    | Blog   WM                                                                                             |
| Question Lists<br>Next 1<br>Unaccigned: 0<br>Active: 237<br>Find D:<br>Add a Question         |                 | Scheduled Maintenance Complete for August 28     The August 28 maintenance period has completed as planned. If you experience any leaves please clear yist     cache. Thusk you for using QuantionPoint.     -The QuestionPoint new     Virtual User Group Meeting Available     On Thursday June 18, 2015 OCLC hosted a virtual user group meeting. We talked about the future of     QuestionPoint release followed by a group question and answer pession. Check out the recording and let us     know if you have any questions. | Bocumentation   Training<br>Feedback   Framebusters<br>24/7 Hertomece Cooperative<br>Membership Lists |
| Quick Links                                                                                   |                 | View the WebExcesording [46 minutes]                                                                                                    |                                                                                                    |
| ShiftPlanning Time Clock<br>Learner Chat<br>Chat Manifoling Tear<br>Chat Patron Practice Form |                 | Subscription Group Announcements Kart Updated: May 2015                                                                                                    |                                                                                                    |

From the Offline area, click Launch Chat.

# 4.2.1 Selecting queues

Select the queues you will be monitoring:

For standard Enquire chat- **all boxes should be checked**. It is a requirement to participate in the 24/7 Reference Cooperative.

For local services – your local service will be your Primary Queue. When monitoring local chat only the Primary Queue should be selected.

| Sel<br>wit<br>Pri | ect queues to monitor and click "Save". To monitor your Primary Queue<br>h no potential rollup delay in your chat monitor, you must check your<br>mary Queue box even if it is also part of another line item. |
|-------------------|----------------------------------------------------------------------------------------------------|
|                   | Select All                                                                                                    |
|                   | Queue                                                                                                    |
| ✓                 | Primary Queue: A Enquire UK                                                                                                    |
| ✓                 | BME Queues: A Barnsley UK, A ENQ Bookmark, A ENQ Cornwall UK, A ENQ Donc                                                                                                    |
| ✓                 | Cooperative Queues: Enquire, A ENQ Doncaster UK, AQ Essex UK, A ENQ Halton                                                                                                    |
| ✓                 | 24/7 Reference: Public Cooperative                                                                                                    |
| _                 | Monitor 'Practice Queue' Only                                                                                                    |

# 4.2.2 Checking who is monitoring the shift

Once monitoring the live queues, you can click on the **Librarians tab** to see who else is monitoring the shift with you. This will list who is from a UK Enquire library and who is from the US 24/7 Reference Cooperative libraries and also OCLC Backup staff, and how you can also see whether your fellow Enquire librarians are in session with you, or just monitoring a local service.

| John (123891)<br>Patron Chat IM (0) |                     |                                 |        | Monitoring: Live Queue: |
|-------------------------------------|---------------------|---------------------------------|--------|-------------------------|
| Jueues                              |                     |                                 |        |                         |
| New (0) My Active (0) All           | (0) Librarians (10) |                                 |        |                         |
| ibrarian                            | Queues              | Queue (Library)                 | Active | Time                    |
| lo John (123891)                    | 9                   | A Enquire UK (OCLC (UK) Ltd (Er | 0      | 12:11:14                |
| Mark Lenihan (126185)               | 9                   | A Enquire UK (London Borough c  | 0      | 12:04:00                |
| vicola Hamil-Stewart (12485         | ) 1                 | A ENQ Cambridgeshire UK (Camb   | 0      | 10:18:07                |
| Pat Birch (113912)                  | 1                   | A ENQ Cambridgeshire UK (Camb   | 0      | 10:06:58                |
| Veil McClean (124835)               | 1                   | A ENQ Kent UK (Kent Cnty Coun   | 0      | 09:07:47                |
| ori Kuban (P) (117586)              | 84                  | After Hours Coverage (QP Backu  | 1      | 11:54:42                |
| Raul Cervantes (S) (114545)         | 85                  | After Hours Coverage (QP Backu  | 0      | 10:57:18                |
| Philippa Taylor (122061)            | 40                  | A Enquire UK (Somerset Cultural | 0      | 12:01:06                |
| Sarah Carrington (122263)           | 9                   | A Enquire UK (Bournemouth Libra | 0      | 09:03:11                |
| Peter Kazmierczak (122254)          | 9                   | A Enquire UK (Bournemouth Libre | 0      | 08:35:14                |
|                                     |                     |                                 |        |                         |

What do all of the Queue numbers mean:

- 1 or 2 queues means that the staff are monitoring only their local service and will not see Enquire questions.
- >2 <40 queues mean that the staff are monitoring the Enquire service, it is very important to select both queues as shown in Section 4.2.1.
- **40+ queues** means these staff are not only monitoring Enquire, but also the **24/7 Reference Cooperative** on their shift, as per our obligation for 24/7 provision for Enquire.
- **80+ queues** these are the OCLC Backup staff, who monitor all 24/7 Reference Cooperative queues. The Backup staff are Enquire's last resort to pick up a question and should not be relied on to pick up the Enquire questions, they are our responsibility in the first instance.

# 4.2.3 How a new session arrives

When a new chat session comes in a pop up alert is displayed on your screen. This will happen even if you are currently in a chat session. This is so that you are aware another session has come in. For the first 40 seconds, only Enquire librarians will see the new Enquire patrons. These patrons should be picked up right away otherwise the question is opened up to the wider 24/7 Cooperative. The Cooperative and Back-up staff have been asked to wait over 60 seconds before picking up a question.

| Coestion<br>Horne coests<br>Nation that | aPaint<br>(1000000) |               | (112) o                             | n (1) Sattaga Bala Lagost<br>Hantaring: Practice Queen |                                          |
|-----------------------------------------|---------------------|---------------|-------------------------------------|--------------------------------------------------------|------------------------------------------|
| Quantum                                 |                     |               |                                     |                                                        |                                          |
| 5mm (1) 10.0                            |                     |               |                                     |                                                        |                                          |
| Pabos.                                  | See                 | (prove        | Question                            |                                                        | Many a start of a transfer base surfaced |
| larry loves                             | 45                  | Wy Seattlaken | (Nadas) Landain                     |                                                        | New patron char session has arrived?     |
|                                         |                     |               | The patter that second his article? |                                                        | New Chat Patron - Patron: Jenny Jones    |
| toik :                                  |                     | -             |                                     |                                                        | OK                                       |

<u>HINT</u>: When you log into chat, if you are unable to pick up a question and the pop up box does not go away, check your pc settings. This is often an indication that the Internet Tools Setting has not been set to 'every visit to the page'.

# 4.2.4 Changing your alert and screen preferences

Change the way you are alerted to a new session. You can change your settings to remove a pop up alert and just have an audible alert. This may mean you are able to select a question more quickly.

| • QuestionPol        | nt                |                                                                                                    |                                                                                                    | 12:16:42 2009/04/24 0888             | Queues (2) | Settings | Help Logout                                                                                 |
|----------------------|-------------------|----------------------------------------------------------------------------------------------------|----------------------------------------------------------------------------------------------------|--------------------------------------|------------|----------|---------------------------------------------------------------------------------------------|
| o John (123891)      |                   |                                                                                                    |                                                                                                    |                                      |            | Monito   | ing: Live Queues                                                                            |
| Patron Chat          | IM (0)            |                                                                                                    |                                                                                                    |                                      |            |          |                                                                                             |
| Queues               |                   |                                                                                                    |                                                                                                    |                                      |            |          |                                                                                             |
| New (0) My A         | ctive (0) All (1) | Librarians (9)                                                                                                    |                                                                                                    |                                      |            |          |                                                                                             |
| Patron               | Queue             | Question                                                                                                    | Librarian                                                                                                    |                                      |            | 1        |                                                                                             |
| Bruce Kent           | A Enquire U       |                                                                                                    | 1 -1 -1 1                                                                                                    | 1                                    |            |          | Manager 1 and                                                                               |
|                      |                   | Settings                                                                                                    |                                                                                                    |                                      |            |          |                                                                                             |
|                      |                   | My Flash Chat Se<br>Change font size:<br>New Patron Noti<br>Plash based popup<br>Browser based ale<br>Sound alert when<br>Sound alert repeat<br>Sound alert repeat<br>Show network use | sttings<br>releft :<br>rts (popup and system s<br>"New" patron anives;<br>tody while "New" patron h<br>tody while "New" patron h<br>sign meter; | ound):<br>in queue:<br>as responded; |            | _        | 8<br>8<br>8<br>8<br>8<br>8<br>8<br>8<br>8<br>8<br>8<br>8<br>8<br>8<br>8<br>8<br>8<br>8<br>8 |
| Tools<br>Info Scrots | Liffica Neitz     |                                                                                                    |                                                                                                    |                                      |            | G        | moel Save                                                                                   |

Moving the screen boxes around to suit your working style:

| At Legent 1000 Beach 1000   Peter Chi (a) (a) (a) (b) (b) (b) (b) (b) (b) (b) (b) (b) (b                                                                                                    | • •                                                          |                                                                                                    |                                  | That the poly of the poly of t |
|----------------------------------------------------------------------------------------------------|--------------------------------------------------------------|----------------------------------------------------------------------------------------------------|----------------------------------|----------------------------------------------------------------------------------------------------|
| Pineto Dil Billion   Namio Namio   Namio Namio   Namio Nami                                                                                                    | K Support (100284857)                                        |                                                                                                    |                                  | Monitoring: Live Queues                                                                                                    |
| Space         Under yr Marie 10         Carefield (Maria Marie 10)         Carefield (Maria Marie 10)         Carefield (Maria Marie 10)         Carefield (Maria Marie 10)         Carefield (Maria Marie 10)         Carefield (Maria Marie 10)         Carefield (Maria Marie 10)         Carefield (Maria Marie 10)         Carefield (Maria Marie 10)         Carefield (Maria Maria Mari                                                                                                    | Petron Chat IH (0)                                           |                                                                                                    |                                  |                                                                                                    |
| Ne Mill Mill Andre 13 Mill Uberken 13 Mill Uberken 13 Mill Uberken 13 Mill Uberken 14 Aussen 14 Kannen 14 Kannen 14                                                                                                    | Queues                                                       |                                                                                                    |                                  | Librory Potron:                                                                                                    |
| Prior     Part     Parton's Last Resurge       () Subcry Resmin     (1) 2012 2012 2012 2012 2012 2012 2012 20                                                                                                    | New (0) Ny Active (1) Al                                     | II (0) Librarians (18)                                                                                                    |                                  | Question: Quidget: test question: for an anonymous transcript<br>to (training/admin): tests: Estronic screen name: Library Estron                                                                                                    |
| I Jacowy Reven       I Jacowy Reven       I Jacowy Reven         I Jacowy Reven       I Jacowy Reven       I Jacowy Reven         Teach       Protect       Protect         I Jacowy Reven       Protect       Protect         Teach       Protect       Protect         Main       Protect       Protect         Main       Protect       Protect       Protect </th <th>Patron</th> <th>Time</th> <th>Petron's Last Nessegn</th> <th>Jo (training/admin): Librarian to (training/admin) has joined the session.</th>                                                                                                    | Patron                                                       | Time                                                                                                    | Petron's Last Nessegn            | Jo (training/admin): Librarian to (training/admin) has joined the session.                                                                                                    |
| Tests     Pecks       Tray Torus     Pecks       Description     Pecks       Description     Pecks                                                                                                    | ( )Library Patron                                            | 11:30:45 2015/09/28 (SMT+0100)                                                                                                    |                                  |                                                                                                    |
| Set     Reduct       Test     Reduct       Test proton     Reduct       Test proton     Reduct       Test                                                                                                    |                                                              |                                                                                                    |                                  |                                                                                                    |
| Test       Periors         Description       Periors         Description                                                                                                    |                                                              |                                                                                                    |                                  |                                                                                                    |
| Tests     Protects       Tests     Protects       Tests     Protects       Tests     Protects       Tests     Protects       Tests     Tests       Tests     Tests                                                                                                    |                                                              |                                                                                                    |                                  |                                                                                                    |
| Tests       Participa         Tests       Participa         Tests       Participa         Tests       Participa         Tests       Participa         Tests       Participa         Tests       Participa         Tests       Participa         Tests       Participa         Tests       Participa         Tests       Tests         Tests       Tests         Tests       Te                                                                                                    |                                                              |                                                                                                    |                                  |                                                                                                    |
| Tests         Tests                                                                                                    |                                                              |                                                                                                    |                                  |                                                                                                    |
| Test       Pelos         Star J show       Pelos         Star J show<                                                                                                    |                                                              |                                                                                                    |                                  |                                                                                                    |
| Tesh     Pelos       time in the intervence intervence interve                                                                                                    |                                                              |                                                                                                    |                                  |                                                                                                    |
| Test       Package         first prime       Package         first prime                                                                                                    |                                                              |                                                                                                    |                                  |                                                                                                    |
| Teste       Pelcies         Avge provide (10773081) Consider (164: au and menore Durande (154: au and menore Durande (154: au and me                                                                                                    |                                                              | -                                                                                                    |                                  |                                                                                                    |
| Tests         Tests                                                                                                    |                                                              |                                                                                                    |                                  | <u> </u>                                                                                                    |
| Tech     Padics       And Contain Unit Description Site and increments 00 50 moles.     And Contain Site and increments 00 services.       Setting Description Site and increments 00 services.     And Contain Site and increments 00 services.       Without: Description Site and increments 00 services.     Increments 00 services.       Without: Description Site and increments 00 services.     Increments 00 services.       Without: Description Site and increments.     Increments.       Without: Description Site and increments.     Increments.       Without: Description Site                                                                                                    |                                                              | (-)                                                                                                    |                                  |                                                                                                    |
| Brand     Packing       Into Specific (1077301] Gwidget test question for an anonymous transport<br>stron: User: The The The The The The The The The The                                                                                                    | Tools                                                        |                                                                                                    | -                                |                                                                                                    |
| Into       Status       Heres         Decision (10773501) Gwidget test gasetion for an anomenous transport         Work (10773501) Gwidget test gasetion for an anomenous transport         Work (10773501) Gwidget test gasetion for an anomenous transport         Work (10773501) Gwidget test gasetion for an anomenous transport         Work (10773501) Gwidget test gasetion for an anomenous transport         Work (10773501) Gwidget test gasetion for an anomenous transport         Work (10773501) Gwidget test gasetion for an anomenous transport         Work (10773501) Gwidget (107060)         Work (10773501) Gwidget (107060)         Work (10707600)         Work (10707600)         Wo                                                                                                    | brary Patron                                                 | 1                                                                                                    | Pall                             | 3                                                                                                    |
| bedder (1077303) Gwidget Itet gaddien for an anonymous transite.<br>down: sharp Patien 105 e easi provided<br>down: sharp Patien 105 e easi provided<br>down: Sharp Patien 105 e easi provided<br>down: Sharp Patien 105 e easi provided<br>down: Sharp Patien 105 e easi provided<br>down: Sharp Patien 105 e easi provided<br>down: Sharp Patien 105 e easi provided<br>down: Sharp Patien 105 e easi provided<br>down: Sharp Patien 105 e easi provided<br>down: Sharp Patien 105 e easi provided<br>down: Sharp Patien 105 e easi provided<br>down: Sharp Patien 105 e easi provided<br>down: Sharp Patien 105 e easi provided<br>down: Sharp Patien 105 e easi provided a sharp Patien<br>Patient 105 e easi provided a sharp Patient<br>Patient 105 e easi provided a sharp Patient<br>(1) Sharp Patient 11 e easi provided a sharp Patient<br>(1) Sharp Patient 11 e easient<br>(1) Sharp Patient 11 e easient<br>(1) Sharp Patient<br>(1) Sharp Patient 11 e eas | <b>twio</b> Scripts LIRLs Note                               | . 🔶                                                                                                    |                                  |                                                                                                    |
| Patron     Trans     Patron's Lost Messon       Patron     Trans     Patron's Lost Messon       Patron     Trans     Patron's Lost Messon       Patron     Trans     Patron's Lost Messon       () Library Patron     11:33:45 2015/09/28 (petr =0100)     Trans                                                                                                    | rowner/95: Mozilla/S.D.(Windows<br>Jary 537.3<br>abrowce: No | NT 6.1; WOW64) AppleWebkig537.26 (KHTM)                                                                                                    | like Gesko) Chrone(45.0.3454.101 |                                                                                                    |
| Constitution Point     Constitution Point     Constitution     Constitution     Constation     Constati                                                                                                    |                                                              |                                                                                                    |                                  | Transfor End Sension                                                                                                    |
| Patron     Tes     Patron's Loss (0,07,08 (0,017 + 0.100))     Question (0,017 + 0.100)     Question (4)     Settings     Help     Log       Voided     IM (0)     Voided     Voided     Voi                                                                                                    |                                                              |                                                                                                    |                                  |                                                                                                    |
| Partner     Times     Patron's Last Message            () Library Patron           Library Patron           Library           Library           Library           Library           Library           Library           Library           Library           Library                                                                                                    | and the second                                               |                                                                                                    |                                  |                                                                                                    |
| Patree (L0020+327)     MailWorking: L0020+327)       Patree (Sat     IN (0)       Decession     Image: Control (Control (Contro) (Control (Control (Control (Control (Control (Control (C                                                                                                    | -o- QuestionPoint                                            |                                                                                                    |                                  | 11:22:02 2015/09/28 (2MT+0100) Queues (4) Settings Help Logos                                                                                                    |
| Patree Cat                                                                                                    | k Support (100284857)                                        |                                                                                                    |                                  | Masitoring: Live Quese                                                                                                    |
| Decent         Utravises (1)         All (0)         Ubravises (12)         Utravises (12)         Utravises (12)         Decent (12)         Operations: for an instrumental transcript<br>to (pravises/pdetinist): here: Patron's screen names, Library Patron<br>to (travising/admin): here: Patron's screen names, Library Patron<br>to (travising/admin): Librarian 'to (travising/admin)' has joined the session.                                                                                                    | Patree Chat IN (0)                                           |                                                                                                    |                                  |                                                                                                    |
| Percent         Times         Petron's Lent Menage         Classified and product the section.           () Jubrary Patron         11:30:45 2015(09(30 (SHT+0100))         Petron's Lent Menage         Description                                                                                                    | pueses                                                       | a design and the second second s |                                  | Ubrary Patroni<br>Counting Contracts but exercises for an exercise insertion                                                                                                    |
| Patron         Time         Patron's Lost Message         Do (training/admin): Librarian 'to (training/admin)' has joined the session.           a         ( Jubrary Patron         11:30:45 2015(03/38 (GHT +0100)         b         b         Do (training/admin): Librarian 'to (training/admin)' has joined the session.                                                                                                    | My Active (1) Al                                             | too coranans (17)                                                                                                    |                                  | Jo (training/admin): Note: Patron's screen name: Library Patron                                                                                                    |
| ( )Library Patron     [11:30:45 2015(09)28 (GHT+0100)                                                                                                    | Petron                                                       | Time                                                                                                    | Petron's Last Nessep             | Jo (training/admin): Librarian 'Jo (training/admin)' has joined the session.                                                                                                    |
|                                                                                                    | <ul> <li>( )Library Patron</li> </ul>                        | 11:30:45 2015/09/28 (GHT                                                                                                    | +0100)                           |                                                                                                    |
|                                                                                                    |                                                              |                                                                                                    |                                  |                                                                                                    |
|                                                                                                    |                                                              |                                                                                                    |                                  |                                                                                                    |

| Tools                                       |   |                                             |          |
|---------------------------------------------|---|---------------------------------------------|----------|
| Jbrary Patron                               |   |                                             | Policies |
| Info Scripts URLs Notes                     |   |                                             |          |
| (20) Petron Library                         |   | (33) My Library                             |          |
| 24/7 Welcome                                |   | 1. Enquire welcome                          |          |
| Anonymous patron - get details              |   | GN: Which Library do you use                |          |
| Books or articles or online                 |   | 30: come back with guestion                 |          |
| Deadline?                                   |   | 30) somy been so long                       | 1        |
| Enquire Welcome                             | : | dick here script                            |          |
| Have you looked already?                    |   | 118118 / AQA                                | -        |
| Library doesn't participate in Enquire      |   | Birmingham Libraries script                 |          |
| Mare specific                               |   | Enguire referred questions - non subscriber |          |
| PC problems                                 |   | Good Question                               |          |
| Shall I do more research?                   |   | Just a moment                               |          |
| Stage 1 process for rude or abusive patrons |   | More detail                                 |          |
| Stage 2 process for rude or abusive patrons |   | More specific                               |          |
| Welcome and busy                            |   | Non-subscribing                             |          |
| what is the info for?                       |   | Offensive / Abusive                         |          |

# 4.3 The librarian chat screen – Patron Chat tab

An overview of all the areas of the chat screen is detailed in this section and the processes associated with them. Click on the Patron Chat tab.

#### 4.3.1 The New tab

This is where new chat sessions will come in.

| Patron Chat  | 154 (0)           | aves nat supply identify information                                                                                                    | <u>n.</u> ]                                                                                                    | 10:41:34 2009/04/27 0000 | Queues (2) Settings Help<br>Monitoring: Live<br>New Chat Petron - Queue: A E | Logout<br>Queues |
|--------------|-------------------|----------------------------------------------------------------------------------------------------|----------------------------------------------------------------------------------------------------|--------------------------|------------------------------------------------------------------------------|------------------|
| Queues       |                   |                                                                                                    |                                                                                                    |                          |                                                                              |                  |
| New (1) My   | Active (0) All (3 | 2) Librarians (12)                                                                                                    |                                                                                                    |                          |                                                                              |                  |
| Patron       | Time              | Queue                                                                                                    | Question                                                                                                    |                          |                                                                              |                  |
| Joanne John  | 0                 | A Financie I & C<br>Guardiana Jako<br>Patron Jacob<br>Resoluti Olariano Mari<br>Resoluti Olariano Mari<br>Resoluti Olariano Mari<br>Resoluti Olariano Mari<br>Resoluti Olariano Mari<br>Resoluti Olariano Mari<br>Resoluti Nacilia<br>Mariana (S. Marilia<br>Mariana (S. Marilia<br>Mariana)<br>Patrona Maria<br>Patrona Maria<br>Patro | Percel DO NOT PICK ( P -<br>( Do NOT PICK ( P - subset)<br>by ohtelike the coll<br>( set of the set of the set of the set of the<br>set of the set of the set of the set of the<br>( set of the set of the set of the set of the<br>( set of the set of the set of the set of the<br>( set of the set of the set of the set of the<br>( set of the set of the set of the set of the<br>( set of the set of the set of the set of the<br>( set of the set of the set of the set of the set of the<br>( set of the set of the set of the set of the set of the set of the<br>( set of the set of the set of |                          |                                                                              |                  |
| Info Scripts | UPLS   Notes      |                                                                                                    | Policies                                                                                                    |                          |                                                                              |                  |
| Info Scrptz  | URLS Notes        |                                                                                                    | Polices                                                                                                    |                          |                                                                              | Send             |

Once a new chat session arrives.

At the top right of the screen you will see a short pop up display showing the Queue the patron is coming in from. This could be Enquire, it could be a local queue where the staff are not logged in and it rolls up to Enquire, or it could detail one of the thousands of 24/7 Cooperative libraries (if you are monitoring the 24/7 Cooperative).

When a question comes in, the details appear:

**Patron -** this will show the patron name if provided; or say anonymous if a name has not been provided.

**Time** - this is the time elapsed, the total time (in seconds) that the patron has been waiting. **Queue** - advises which queue the patron is coming in from.

**Question -** this will show the full details of the question.to see the whole question hover over it with the mouse **do not click unless you are picking it up**.

NOTE: Hitting the Enter key will send information to the customer. As discussed in the etiquette section, chat in short sentences, and use ellipses (...) to advise more information is coming...

#### 4.3.2 Picking up a question – Chat Tools including anonymous patrons.

The rest of the screen becomes visible, once a question is picked up. Now you can access all of the tools to make the chat session a success. You will also notice that your session has moved from the **New** tab to the **My Active** tab, where more of the screen is available to you, as shown in the information below.

# 4.3.2.1 The Info tab

| QuestionPoint<br>Jo John (123891)<br>Patron Chat IM (0                                                                                                    |                                                                                                    |                                             | 10:41:44 2009/04/27 00000 Queues (2)   Settings   Help   Logo<br>Monitoring: Live Queue   |  |  |  |  |
|----------------------------------------------------------------------------------------------------|----------------------------------------------------------------------------------------------------|---------------------------------------------|-------------------------------------------------------------------------------------------|--|--|--|--|
| Queues                                                                                                    |                                                                                                    |                                             | Joanne John                                                                               |  |  |  |  |
| New (0) My Active (                                                                                                    | 1) All (2) Librarians (                                                                                                    | 12)                                         | Question: Chat Transcript: DO NOT PICK UP - training                                      |  |  |  |  |
| Patron                                                                                                    | Patron Time Patron's Last Mess                                                                                                   |                                             | Bo: Note: Patron's screen name: Joanne John<br>Jo: Librarian 'Jo' has joined the session. |  |  |  |  |
| () Joanne John                                                                                                    | 10:41:33 2009/04/27                                                                                                    |                                             |                                                                                           |  |  |  |  |
| Tools<br>Joanne John<br>Info Scripts URLs<br>Questum (14/54405) (10/                                                                                                    | Notes                                                                                                    | Policies                                    |                                                                                           |  |  |  |  |
| Queue: A Enquire UK<br>[P Address: 192.87.44.12<br>Refere: http://www.aska<br>Browser/OS: Mozilla/4.0 (<br>1.1.4322; .NET CLR 2.0.5<br>Cobrowse: Yes<br>Cobrowse; Yes<br>Cotogory: ENQUIRE_UK<br>zip code: PE15 | (competition)<br>Setwork: Online Enquiry Ser<br>Setwork: Ministration or Sector<br>Setwork: MSIE 6.0; Win<br>20727; MS-RTC LM 8) | vice (Enq-UK)<br>dows NT 5.1; SV1; .NET CLR | Ser                                                                                       |  |  |  |  |
| Transfereten data from unos e anti-                                                                                                    | ist and                                                                                                    |                                             | Cobrowse Transfer End Session                                                             |  |  |  |  |

This tab provides you with information about the customer:

It provides **Patron** information, their name and email address if provided (for anonymous patrons see 4.3.2.2 Anonymous patrons – how do they get the transcript?).

The **Queue** details of how they have accessed the service.

The **Referer** shows the path they took to access Enquire – it could be the People's Network url, the Ask A Librarian url, or a local url; all are clues to where the question comes in from and if clarification is required.

The **zip code** shows the patrons location. In Section 3 we covered the importance of the postcode and how it helps with not only library statistics, but gives a clue as to the customer's whereabouts should they require local information.

#### 4.3.2.2 Anonymous patrons – how do they get the transcript?

**Anonymous Patrons** can still receive an email of their transcript, however you must advise them of this.

In the chat "Info" tab, you will see that (No e-mail provided) this is an anonymous patron.

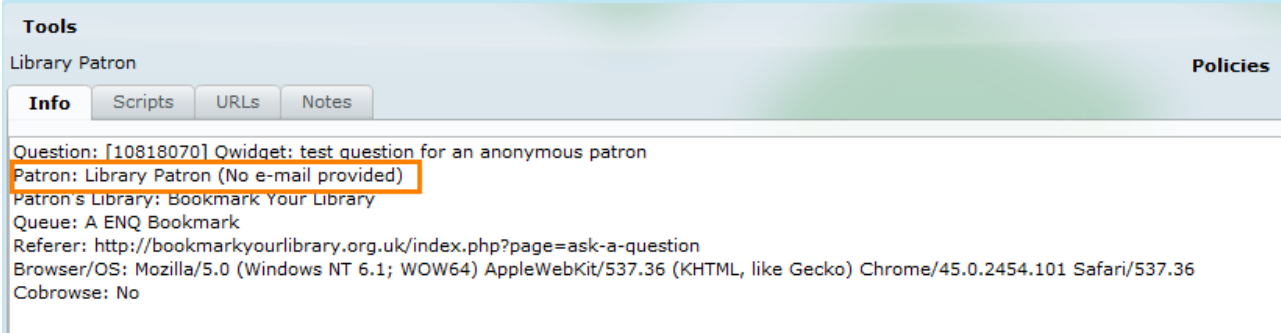

You can create a new script for this as some libraries have already. See 3.5 Scripts on how to create a new script. An example of a script is shown below.

| Tools                                                                                                    |                                                                                                    |
|----------------------------------------------------------------------------------------------------|----------------------------------------------------------------------------------------------------|
| Library Patron                                                                                                    | Policies                                                                                             |
| Info Scripts URLs Notes                                                                                                    |                                                                                                    |
| (20) Patron Library                                                                                                    | (23) My Library                                                                                      |
| Welcome and busy                                                                                                    | 1. Enquire welcome                                                                                   |
| What is the info for?                                                                                                    | 2. Where have you looked                                                                             |
| Yahoo! Answers closing signature                                                                                                    | 3. 118118 / AQA                                                                                      |
| 1. Hello                                                                                                    | 4. Still searching, OK to hold?                                                                      |
| 2. Which library authority do you belong to?                                                                                                    | 5. Still searching - no email provided                                                               |
| 3. Signposting for non-subscribing library                                                                                                    | 6. Anonymous ending                                                                                  |
| 4. signposting for subscribing library                                                                                                    | Weather (test #2)                                                                                    |
| 5. Goodbye                                                                                                    | Weather (test)                                                                                       |
| Thank you for using Enquire. You'll be able to email yourself a copy of<br>an email address. We don't keep this information.<br>We would also be grateful if you can complete the short online survey t | the transcript at the end of this session as you didn't enter<br>that pops up when the session ends. |

When the patron clicks on the Qwidget "Email session transcript" they can enter their email in a box. For the full form when the session ends an email box is on the page the patron sees.

| n order to use the ask a lib                         | The page at ww | w.questionpoint.org sa<br><sup>dress</sup> | iys: × |
|------------------------------------------------------|----------------|--------------------------------------------|--------|
| Ask a Librarian                                      |                |                                            |        |
| Your session has ended.<br>select from the option(s) |                | ОК                                         | Cancel |
| Email session<br>transcript                          |                |                                            |        |
| ок                                                   |                |                                            |        |
|                                                      |                |                                            |        |
|                                                      |                |                                            |        |

# 4.3.2.3 The Scripts tab

| QuestionPoint<br>Jo John (123891)<br>Patron Chat IM (0)                                                                          |                                                                                     |                                       | 10:42:34 2009/04/27 MODE Queues (2) Settings Help Logo<br>Monitoring: Live Queue |
|----------------------------------------------------------------------------------------------------|-------------------------------------------------------------------------------------|---------------------------------------|----------------------------------------------------------------------------------|
| Queues                                                                                                    |                                                                                     |                                       | Joanne John                                                                      |
| New (0) My Active (1)                                                                                                    | Al (2) Librarians (1                                                                | 2)                                    | Question: Chat Transcript: DO NOT PICK UP - training                             |
| Patron                                                                                                    | Time                                                                                | Patron's Last Message                 | Jos Librarian 'Jo' has joined the session.                                       |
| Tools<br>Joanne John                                                                                                    | 10:41:33 2009/04/27                                                                 | Policies                              |                                                                                  |
| thro Scripts UKLS (                                                                                                    | Notes                                                                               | USECTO: I                             |                                                                                  |
| (22) Patron Library                                                                                                    | (26) My L                                                                           | ibrary                                |                                                                                  |
| Books or articles or online<br>Deadline?<br>Enquire Welcome<br>Have you looked already?<br>More specific<br>Offensive or abusive | Clarification     Good Ques     Hold     I'm about i     Just a mon     More detail | noon<br>no send you a webpage<br>nent | Please can you explain                                                           |
| Wating for www.questionport.org.                                                                                                 |                                                                                     |                                       | Cobrowse (Transfer End Session                                                   |

The scripts tab allows you to access pre-configured scripts that can make sending quick statements to the customer easier. Scripts can be edited which will allow you to personalise them to fit the situation.

Scroll down the list of scripts and when you find one you wish to use click on it:

The script will populate in the box below – see in the example above the 'Clarification' example, when clicked on, the text "Please you you explain...." becomes available. This also includes a typing error to be corrected, but you can edit it to say "Please can you explain a little more..." etc and then click on the >> to send it over to the typing area.

# 4.3.2.4 The Notes tab

| QuestionPoint<br>Jo John (123891)<br>Patron Chat                      | 0)                          |                       | 10:42:54 2009/04/27 WWWW Queues (2) Settings Help Logout<br>Monitoring: Live Queues                                                                                  |
|-----------------------------------------------------------------------|-----------------------------|-----------------------|----------------------------------------------------------------------------------------------------|
| Queues                                                                | (1) Al (2) Librarians (1    | 21                    | Joanne John<br>Question: Chat Transcript: DO NOT PICK UP - tranno                                                                                                    |
| Patron  () Joanne John                                                | Time<br>10:41:33 2009/04/27 | Patron's Last Message | Jot Note: Patron's screen name: Joanne John<br>Jo: Ubrarian 'Jo' has joined the session.<br>Jot Note: this is a training question only<br>Jo: Please can you explain |
| Tools<br>Joanne John<br>Info Scripts URLs<br>Add a "librarian only no | Notes                       | Policies              |                                                                                                    |
|                                                                       |                             | Seod                  | Sind.                                                                                                    |

You can use the notes tab to write any information about the transcript in progress. These notes are librarian only notes and are not visible to the patron. Here you can add information as follows:

- If you are taking the question 'offline' you may want to make a note of due date, or any reference material you immediately thought of may be useful.
- If the session is a rude or inappropriate question, as well as ending the session promptly you may also want to add a note.

# 4.3.2.5 Policies

#### Using the Policy Pages in chat

| QuestionPoint<br>Jo John (123891)<br>Patron Chat IM (0)                  |                             |                       | 10:43:04:2009/04/27 IIIIIII Queues (2) Settings Help Logout<br>Monitoring: Live Queues   |
|--------------------------------------------------------------------------|-----------------------------|-----------------------|------------------------------------------------------------------------------------------|
| Queues                                                                   |                             |                       | Joanne John                                                                              |
| New (0) My Active (1)                                                    | Al (1) Librarians (3        | 12)                   | Question: Chat Transcript: DO NOT PICK UP - traning                                      |
| Patron  ( ) Joanne John                                                  | Time<br>10:41:33 2009/04/27 | Patron's Last Message | Jo: Librarian 'Jo' has joined the session.<br>Joi Note: this is a training question only |
| Teols<br>Joanne John<br>Info Scripts URLs<br>Add a 'librarian only note' | Notes                       | Policies              |                                                                                          |

You will find using the Policy pages for local information useful when in chat, as it allows you to deep link directly into local information. Policy pages are available only for subscribing libraries<sup>6</sup> Clicking on the word **Policies** opens a new browser window outside of the chat session:

| Chat Manitar - QuestionP                                        | * *                                                                                                    |                                                                                                    |                                                                                                    |            | 6.895 | 2000 |
|-----------------------------------------------------------------|----------------------------------------------------------------------------------------------------|----------------------------------------------------------------------------------------------------|----------------------------------------------------------------------------------------------------|------------|-------|------|
| Summing and any and any inclusion of the particular             | white, ) and an a state (1990) at 2                                                                                                    | 009020394000005544439964qdadoqqay0qaalaataaq                                                                                                    | * C 0, heat                                                                                                    | <b>+</b> 1 | h (   | 9. = |
| QuestionPoint'   Profile                                        | Clatentide of Stand Ca                                                                                                    | alay Policy Page Errol Contest - IP Askinas Range - Location -                                                                                                    |                                                                                                    |            |       |      |
| iearch Policies                                                 |                                                                                                    |                                                                                                    |                                                                                                    |            |       |      |
| Group Policy Page                                               | 10                                                                                                    | trepare and W progen                                                                                                    |                                                                                                    |            |       |      |
| Group Member Policies                                           |                                                                                                    | Bookmark Your L Snery<br>Barnoley Central L Brary (Enq-UK)<br>Boton L Braries (Enq-UK)<br>Bradford L Bra & Info Service (Enq-UK)<br>Bradford L Bra & Info Service (Enq-UK)<br>Bradford L Bra & Info Service (Enq-UK)                                                                                                    | Submit                                                                                                    |            |       |      |
| P<br>Erray<br>2.1fthe                                           | Herrathy<br>1. Use the stop-do<br>2. If they are not on the '<br>roucking access to Find a Book<br>not contain all resources available<br>conformer wants to kave feedba | Brighton & How Liberates (Enq.UK)<br>Sonales, London Borough of (Enq.UK)<br>Cheshire West & Chester Council and Cheshire East Council<br>Commut Library Service (Enq.UK)<br>Denotestic Central Library (Enq.UK)<br>Denotestic Central Library (Enq.UK)<br>Datalay Libraries<br>Enquire<br>Enquire:<br>Enquire:<br>Enquire: Yahoo Answers Profile<br>Glappov Libraries<br>Enquire: Kahoo Answers Profile<br>Glappov Libraries<br>Helfordshire Libraries Information Service (Enq.UK)<br>Kensington & Chelseo Libraries (Enq.UK)<br>Kenstordshire Libraries (Enq.UK) | them which library they use!<br>sky page for the patron's PUBLIC library.<br>and here: All UP public libraries click here for link<br>de libraries,<br>as well as allow to the runtional chart service via Queldget<br>to access the local catalogue if you can't find it easily in "AB"<br>in the Centaet Up form on the Bookmark site: Cantaet Up land |            |       |      |
| 4. Turnaround time for email ro<br>5. TRANSFERRING & QUESTION / | exponents: referred questions w<br>AND INFing Only attempt an IM                                                                                                    | Bibe sent for offline response the sent working day, so a response can<br>or a barrafer to Rearians monitoring 2 or more queues, any less and t                                                                                                    | take anywhere from 1 day to be responded to Monday to Priday and longer over a weeken<br>wy we not on Engoine ainty and will not be expected to pick up, they are only monitoring loc                                                                                                    | aby        |       |      |
| Jarary Home Page URL: http://www.bookmark                       | yourlife any organi                                                                                                    |                                                                                                    |                                                                                                    |            | _     |      |
| CLC                                                             |                                                                                                    |                                                                                                    |                                                                                                    |            |       |      |
| atalog URL http://www.workkat.org/labiltrara                    |                                                                                                    |                                                                                                    |                                                                                                    |            |       |      |

From the drop down menu, select the participating library authority you are looking for and click on **Submit**.

The authority's details will appear as below, enabling you to review information and deep link as necessary.

|                                                                                                    | Statewide or Shared<br>Catalog                                               | Policy Page Email Contact                                  | Phone                                                           | Hours                                                             | Location                             | Available Technology and Equipment             |
|----------------------------------------------------------------------------------------------------|------------------------------------------------------------------------------|------------------------------------------------------------|-----------------------------------------------------------------|-------------------------------------------------------------------|--------------------------------------|------------------------------------------------|
| QuestionPoint   Profile                                                                                                    | Wifi Access?                                                                 | Databases                                                  | e-Books                                                         | Tutoring/Homework<br>Assistance                                   | Library Card Policies                | Access Policies and Reciprocal<br>Arrangements |
| Question one Tronte                                                                                                    | Loan Periods/Returns                                                         | Loan Limits                                                | Renewals                                                        | Holds                                                             | Late Fees                            | Interlibrary Loan                              |
|                                                                                                    | Obituaries/Local History                                                     | Community referral<br>Information                          | Library programs, events,<br>services                           | Meeting Rooms                                                     | Summer Reading<br>Programs/Lists     |                                                |
|                                                                                                    |                                                                              |                                                            |                                                                 |                                                                   |                                      |                                                |
| Search Policies                                                                                                    |                                                                              |                                                            |                                                                 |                                                                   |                                      |                                                |
| Group Policy Page                                                                                                    | Enc                                                                          | uire staff pages                                           |                                                                 |                                                                   |                                      |                                                |
| Group Member Policies                                                                                                    | No                                                                           | ottingham City Libraries (Enq                              | ŀUK)                                                            | • Submit                                                          |                                      |                                                |
|                                                                                                    |                                                                              |                                                            |                                                                 |                                                                   |                                      |                                                |
| Library Home Page URL: http://www.notlinghamcity.g<br>The library service in the City of Notlingham is provided by<br>PLEASE NOTE that NOTTINGHAM CITY C<br>differing policies<br>Parent Institution:<br>Notlingham City Library & Information Service is | ov.uk/article/22851/Librarier<br>Nottingham City Council<br>OUNCIL and NOTTI | Notting                                                    | ham City Libraries (Enq-UK)                                     | arate library authorities                                         | s with a shared catalog              | gue and membership but                         |
| Nothingham City Eibrary & monitation Service is                                                                                                    | s provided by Nottingin                                                      | an ony council http://ww                                   | w.nottingnameity.gov.ux/inde                                    | x.aspx:articleiu=1                                                |                                      |                                                |
| Catalog URL: https://emlib.ent.sirsidynix.net.uk/client/e<br>Statewide or Shared Catalog:<br>The library catalog is a joint catalog for Nottingha                                                                                                    | n_GB/nottcity/?<br>m City Libraries and Not!                                 | inghamshire County Librari                                 | es; items appearing on the ca                                   | talog are available to membe                                      | rs of either library service.        |                                                |
| Policy Page Email Contact: nicola.holmes@nottinghar                                                                                                    | ncity.gov.uk                                                                 |                                                            |                                                                 |                                                                   |                                      |                                                |
| Database Access for Coop Librarians (library card<br>Example number = D20123456 ; all library member                                                                                                    | etc.): NOTE: These URL:<br>ship numbers start with 1                         | s, usernames, and/or passw<br>he letter D followed by 8 nu | ords must not be shared with<br>merical digits. The first numer | patrons (see Databases field<br>ical digit will be either 0, 2 or | l for student/faculty/staff ac<br>3. | cess info):                                    |
| Guest Login/PIN for Coop Librarians:<br>PIN not required for online database access; librar                                                                                                    | y system PIN chosen by l                                                     | ibrary user at registration.                               |                                                                 |                                                                   |                                      |                                                |
|                                                                                                    |                                                                              |                                                            |                                                                 |                                                                   |                                      |                                                |

# 4.3.2.6 Ending a session

| QuestionPoint<br>Jo. John (123891)<br>Patron Chat IM ( | 0)                          |                       | 10:45:24 2009/04/22 WUUU Queues (2) Settings Help Logout<br>Monitoring: Live Queues                                    |
|--------------------------------------------------------|-----------------------------|-----------------------|----------------------------------------------------------------------------------------------------|
| Queues                                                 |                             |                       | Joanne John                                                                                                    |
| New (0) My Active                                      | (1) Al (1) Librarians (1    | 2)                    | Question: Chat Transcript: DO NOT PICK UP - training                                                                   |
| Patron                                                 | Time<br>10:41:33 2009/04/27 | Patron's Last Message | Jo: Note: Patters screen name: Joanne John<br>Jo: Note: this is a training question only<br>Jo: now to end the session |
| Tools<br>Joanne John                                   | Notor                       | Policies              | -1                                                                                                    |
| Add a 'librarian only no                               | te':                        |                       |                                                                                                    |
|                                                        |                             | Send                  | Send                                                                                                    |

When you have come to the end of your chat session, click on the **End Session** button. Here you must select a closing **resolution** for the chat session.

| End Session                                                                                                    |   |                              | ×     |
|----------------------------------------------------------------------------------------------------|---|------------------------------|-------|
| Joseph John                                                                                                    |   | Select Resolution            |       |
| Ouestion: Chat Transcript: DO NOT PICK UP - traning                                                                                                    |   | Select Resolution            |       |
| Jo: Note: Patron's screen name: Joanne John                                                                                                    |   | Answered                     |       |
| Jo: Ubrarian 'Jo' has joined the session.<br>Jo: Note: this is a training question role.                                                                                             |   | Followup By Me               |       |
| Jo: now to end the session                                                                                                    |   | Followup By Patron's Library |       |
| Jos Librarian ended chat session.                                                                                                    |   | Lost Cal                     |       |
|                                                                                                    |   | Practice                     | Add   |
|                                                                                                    |   |                              |       |
|                                                                                                    |   |                              |       |
|                                                                                                    |   |                              |       |
|                                                                                                    |   |                              |       |
|                                                                                                    |   |                              | _     |
|                                                                                                    |   |                              |       |
|                                                                                                    |   |                              |       |
|                                                                                                    |   |                              |       |
|                                                                                                    |   |                              |       |
|                                                                                                    |   |                              |       |
| Info                                                                                                    |   |                              |       |
| Question: (4454403) DO NOT PICK UP - training<br>Patron: Joanne John (jo.john@odc.org)<br>Patron's Library: Peoples Network Online Briquity Cervice (Brig-UK)<br>Quese: A Enquire UK | • |                              |       |
| IP Address: 192.87.44.122<br>Defects http://www.edualheading.com/d                                                                                                    | П | Add Description              |       |
| Browser/OS: Mozilla/4.0 (compatible; MSIE 6.0; Windows NT 5.1;                                                                                                    |   | Send Libratian Note          |       |
|                                                                                                    |   | Tanad Parlanan Notar         | _     |
| Chat Session Ended                                                                                                    |   |                              | Close |

Resolution codes quantify how the question was left:

**Answered** – The question was answered in full with no follow up required at the moment, although the patron can come back to you later. Once a resolution has been added it is shown in the transcript:

Librarian 1: 08:43:52 2015/11/11 (GMT +0000) Note: Set Resolution: Answered

**Follow up by me** – you have agreed to take this offline and get back with an email response later.

**Follow up by Patron's Library** – sends the question back to OCLC Support to forward on to the patrons library. If you are participating in the 24/7 Reference Co-op, it will go back to the relevant institution for local follow up.

**Practice** – use this code for any test or demonstration question. These are not then recorded in the statistics.

| End Session                                                                                                    |                                      | ×         |
|----------------------------------------------------------------------------------------------------|--------------------------------------|-----------|
| Joanne John                                                                                                    | Select Resolution<br>Add Description |           |
| Question: Chat Transcript: DO NOT PICK UP - training                                                                                                    | Select Description (up to 4)         | Added (1) |
| Jo: Librarian 'Jo' has joined the session.                                                                                                    | Access                               | * Test    |
| Jor Note: this is a training question only                                                                                                    | Authentication                       | 2         |
| Jo: Librarian ended chat session.                                                                                                    | Book Order                           |           |
| Jo: Note: Set Description: Test                                                                                                    | Catalog                              |           |
|                                                                                                    | Circulation                          |           |
|                                                                                                    | Citetion                             |           |
|                                                                                                    |                                      |           |
| Into                                                                                                    |                                      |           |
| Question: [4454403] DO NOT PICK UP - training<br>Patron: Joanne John (jo.john@odc.org)<br>Patron's Lorary: Peoples Network Online Enquiry Service (Enq-UK)<br>Queue: A Enquire UK<br>IP Address: 192.87.44.122<br>Referer: http://www.askalbrarian.org.uk<br>Browser/DS: Mozila/4.0 (compatible; MSBE 6.0; Windows NT 5.1; | Send Librarian Nate                  |           |
|                                                                                                    | Send Patron Note                     |           |
| Chat Session Ended                                                                                                    |                                      | Close     |

Once a resolution code has been accepted you are able to select descriptive codes to identify what the question was about (up to 4 can be selected).

NOTE: Descriptive codes should not be added for sessions originating from the 24/7 Reference Cooperative <u>http://wiki.questionpoint.org/w/page/13839422/247-</u> Policies#443DescriptiveCodes

Once added the session will include the descriptive codes:

| Patron:<br>10:45:53 2015/10/03 (GMT +0100)             | Patron ended chat session.      |
|--------------------------------------------------------|---------------------------------|
| Librarian 1:<br>10:46:03 2015/10/03 (GMT +0100)        | Note: Set Resolution: Answered  |
| <b>Librarian 1:</b><br>10:46:09 2015/10/03 (GMT +0100) | Note: Set Description: Research |

You can also add an additional **librarian note** at this time. This note is only visible to library staff and not to the patron, so if a session has abruptly ended you may want to add a note to this effect.

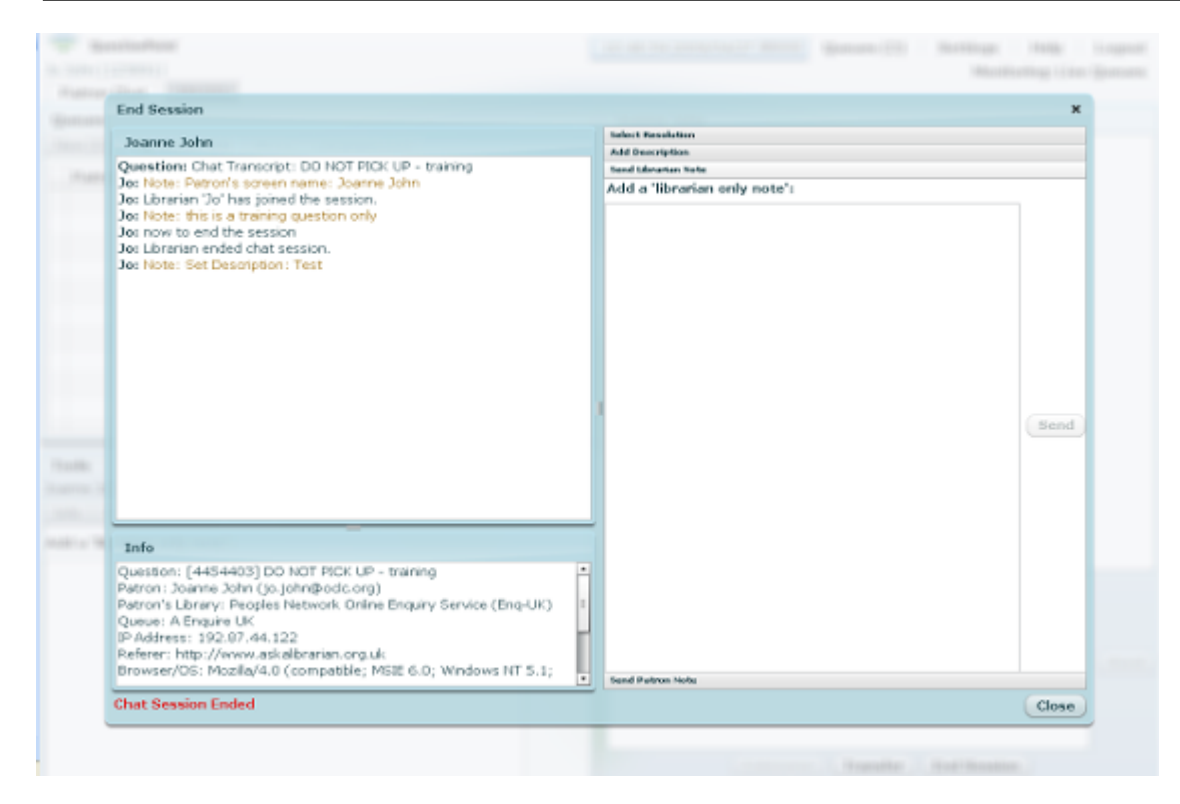

As well as a librarian note, this is your final chance to provide information to the patron. You can add a message to be sent to the patron in the '**Send Patron** Note' box.

|   | End Session                                                                                                    | ×                               |
|---|----------------------------------------------------------------------------------------------------|---------------------------------|
|   | Joanne John                                                                                                    | Telect Tessistion               |
| 1 | Question: Chat Transcript: DD NOT PICK UP - training                                                                                                    | Add Description                 |
|   | Jo: Note: Patron's screen name: Joanne John                                                                                                    | Send Datron Note                |
|   | Jos Uperandin Jo nas joineo tite session.<br>Jos Note: Itsis a tradining question only<br>Jos now to end the session<br>Jos Librarian ended chart session.<br>Jos Note: Set Description: Test                                              | Add a 'message for the patron': |
|   | Into Question: [4454403] DO NOT PICK UP - training Patron: Joanne John (jo.johnBodo.org) Patron's Library: Peoples Network Online Enguiny Service (Eng-UK) Queue: A Engure UK P Address: 192-87.44.122 Refere: http://www.akabarano.org.uk |                                 |
|   | Drowser/DS: Mozila/4.0 (compatible; MSE 6.0, Windows NT 5.1;                                                                                                    | Close                           |

Once you have completed these steps (although you are only required to add a resolution code), click on **Close** to end the chat session. As soon as you click on **Close** the information in the chat transcript and any message you add here is emailed to the patron. You will then return to the '**New**' patron area to await another question.

| QuestionPoint<br>Jo John (123891)<br>Patron Chat IM (0) |                     |                  |          | 10:49:34 2009/04/27 0000 | Queues (2)   | Settings H<br>Monitoring | elp Logout<br>I: Live Queues |
|---------------------------------------------------------|---------------------|------------------|----------|--------------------------|--------------|--------------------------|------------------------------|
| Queues                                                  |                     |                  |          |                          |              |                          |                              |
| New (0)                                                 | ty Active (0) All ( | 1) Utranans (12) |          |                          |              |                          |                              |
| Patron                                                  | Time                | Queue            | Question |                          |              |                          |                              |
|                                                         |                     |                  |          |                          |              |                          |                              |
|                                                         |                     |                  |          |                          |              |                          |                              |
|                                                         |                     |                  |          |                          |              |                          |                              |
|                                                         |                     |                  |          |                          |              |                          |                              |
|                                                         |                     |                  |          |                          |              |                          |                              |
|                                                         |                     |                  |          |                          |              |                          |                              |
|                                                         |                     |                  |          |                          |              |                          |                              |
|                                                         |                     |                  |          |                          |              |                          |                              |
| -<br>1576                                               |                     |                  |          | -1                       |              |                          |                              |
| Tools                                                   |                     |                  |          |                          |              |                          |                              |
|                                                         | Little Notes        |                  |          |                          |              |                          |                              |
| Add a 'Ibraria                                          | n only note's       |                  |          |                          |              |                          |                              |
|                                                         |                     |                  |          |                          |              |                          |                              |
|                                                         |                     |                  |          |                          |              |                          |                              |
|                                                         |                     |                  |          |                          |              |                          |                              |
|                                                         |                     |                  |          |                          |              |                          | (-Send)                      |
|                                                         |                     |                  |          |                          |              |                          |                              |
|                                                         |                     |                  |          |                          |              |                          |                              |
|                                                         |                     |                  |          |                          |              |                          |                              |
|                                                         |                     |                  |          | Colimana                 | ( translar.) | (fintfression)           |                              |

# 4.4 The librarian chat screen – IM tab

This tab allows you to contact colleagues through **Instant Messaging.** This can be used for a variety of reasons:

- You may need to log off.
- You may wish to transfer a question to someone.
- You may wish to say 'hello, that should have been my question'.

#### 4.4.1 Sending an IM to a colleague

To send an instant message, click on the **IM** tab, then select the librarian you want to IM by clicking on their name. As with chat, type your message in the box and send.

| Gampart 13000040571     |        |                            |                      |    | 1314128 201910/14 1081 42100 | Ansaies (51 | sectings. | allerine: 1 in | Logoet   |
|-------------------------|--------|----------------------------|----------------------|----|------------------------------|-------------|-----------|----------------|----------|
| Petron That III (       | (1)    |                            |                      |    |                              |             |           | entropy unit   | e dentes |
|                         | 47     |                            |                      | IN |                              |             |           |                |          |
| ibrarian                | Queses | Queue (Library) . Active   | Time                 |    |                              |             |           |                |          |
| inda Denney (8.P) (114  | 265    | A Alber Hours Coverage 1 3 | 12:59:34 (0HT +0100) |    |                              |             |           |                |          |
| Rephanie Coates (1109   | 1      | A Brighton-Hove (Brights 0 | 13:11:53 (GMT +0100) |    |                              |             |           |                |          |
| ducard DeButts (50.196) | 47     | A C. Rappahannock VA (* 1  | 12:57:27 (GHT +0100) |    |                              |             |           |                |          |
| toge Lone Pamela (348)  | 1      | A ENQ Comwall UK (Care d   | 10:56:25 (0HT+0100)  |    |                              |             |           |                |          |
| eslay Tamimon (14536    | 1      | A ENQ Doncaster UK (Do: 0  | 13:09:17 (GHT +0100) |    |                              |             |           |                |          |
| forgaret Brockman (129  | 54     | A ENQ Kent UK (Kent Orl 4  | 00:44:16 (GMT +01000 |    |                              |             |           |                |          |
| sell HcClean (124825)   | 1      | A ENQ Kent UK (Kent Cril 0 | 13:19:55 (GMT +0100) |    |                              |             |           |                |          |
| athanine (129773)       | 1      | A ENQ Norfalk UK (Norfol G | 09307115 00MT +01000 |    |                              |             |           |                |          |
| Garrie Lane (133705)    | 1      | A ENQ Nottinghamiltine 1 0 | 09:20:46 (0HT =0100) |    |                              |             |           |                |          |
| Usine Allen (133705)    | 1      | A ENQ Nottinghamphine I 0  | 09:03:17 (GMT +0100) |    |                              |             |           |                |          |
| K Support (100294957    | 22     | à Enquire UK (Enquire) 1   | 13:39:34 (GMT +0100) |    |                              |             |           |                |          |
| eather Meness (13484    | 52     | A Enquire UK (Hertfordst 1 | 13:10:21 (0HT =0100) |    |                              |             |           |                |          |
| arry Heath (139676)     | 45     | A Enquire UK (Staffordah 0 | 09:08:11 (0MT+0100)  |    |                              |             |           |                |          |
| Dher Grazier (119616)   | 40     | A MD PUBLIC (WORCEST @     | 13:00:30 (GMT +0100) |    |                              |             |           |                |          |
| Hy Active IM Seastorn   |        |                            |                      |    |                              |             |           |                |          |
| ibrarian                |        | De                         |                      |    |                              |             |           |                |          |
|                         |        |                            |                      |    |                              |             |           |                |          |
|                         |        |                            |                      |    |                              |             |           |                |          |
|                         |        |                            |                      | -  |                              |             |           | _              | -        |
|                         |        |                            |                      |    |                              |             |           |                |          |
|                         |        |                            |                      |    |                              |             |           |                |          |
|                         |        |                            |                      |    |                              |             |           |                |          |
|                         |        |                            |                      |    |                              |             |           |                |          |
|                         |        |                            |                      |    |                              |             |           |                |          |
|                         |        |                            |                      |    |                              |             |           |                |          |

# 4.4.2 Receiving and ending an IM from a colleague

An alert pops up when you receive and IM and you are unable to do anything in the chat window until you click on **close**.

Click on the IM tab which now reads IM (1). Click on the name of the person who has sent you the instant message. Type your reply in the box and send.

To end an IM session, click on **End IM Session** and return to the Chat tab to wait for a new question.

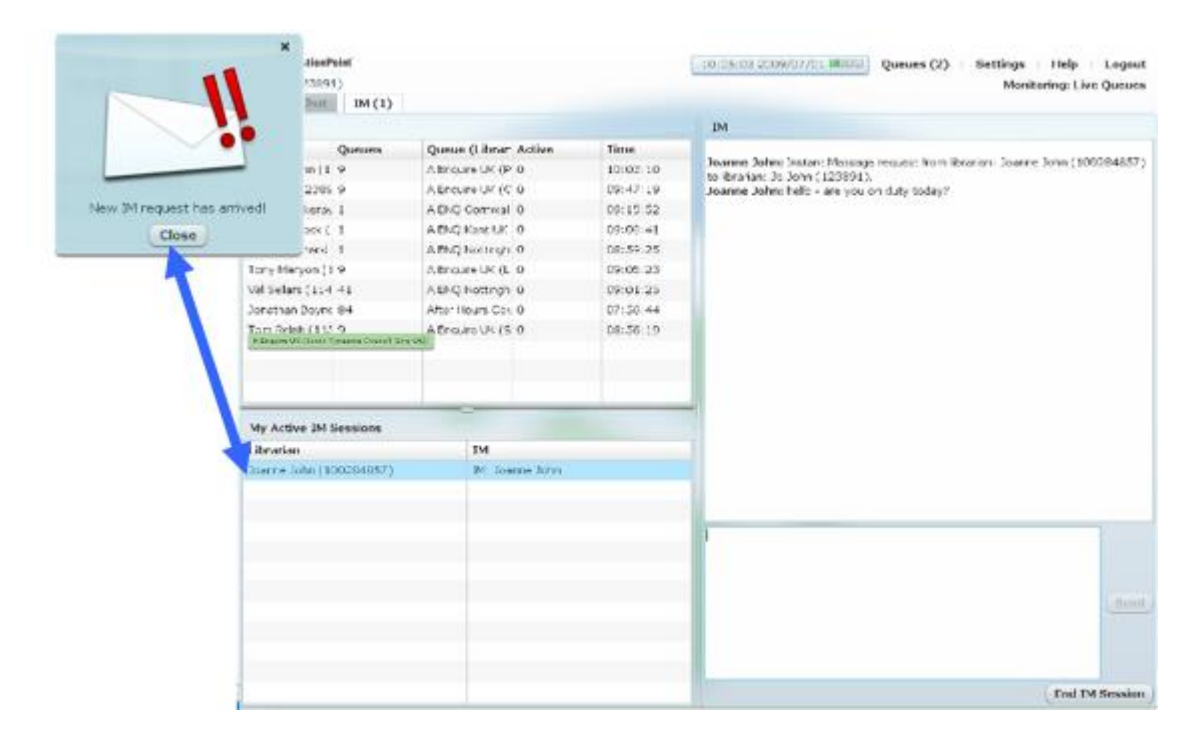

# 4.5 Closing your chat screen and QuestionPoint

The way in which you end your time on shift is important. If you log out incorrectly you will still show as logged in and the 24/7 Cooperative may assume you are still staffing and will not pick up questions that come via Enquire swiftly enough.

Ending the chat session:

- At the top right of the chat screen, click on the **Logout** button.
- The screen will close and another will replace it. This screen advises you that your chat session is now logged off and the **close window** button should be clicked.
- You will be back at the QuestionPoint homepage to continue with offline work.

| 00 00 3036 | Queues (1) Settings Help Logout<br>Homitoring: Practice Queue                     |  |
|------------|-----------------------------------------------------------------------------------|--|
|            | $\mathbf{X}$                                                                      |  |
|            | $\lambda$                                                                         |  |
|            | 1                                                                                 |  |
|            | QuestionPoint   Chat                                                              |  |
|            |                                                                                   |  |
|            | Goodbye, Thomas du Niller (100247242).<br>Ask a Librarian Chat is now logged off. |  |

To log out of QuestionPoint completely at the top right of the homepage, click on **Exit**. This will log you out of QuestionPoint.

# **5. Answering Questions Offline**

Offline questions are questions that are no longer in the chat session, but require further contact with the patron:

These can be chat sessions you have set for further follow up via **Follow up by me**; or referred shift; or local questions as part of Enquire follow up

# 5.1 Answering questions / Follow up chat sessions

From your **Homepage**, click on **New** under **Question Lists**. The list of questions question to be answered will be displayed:

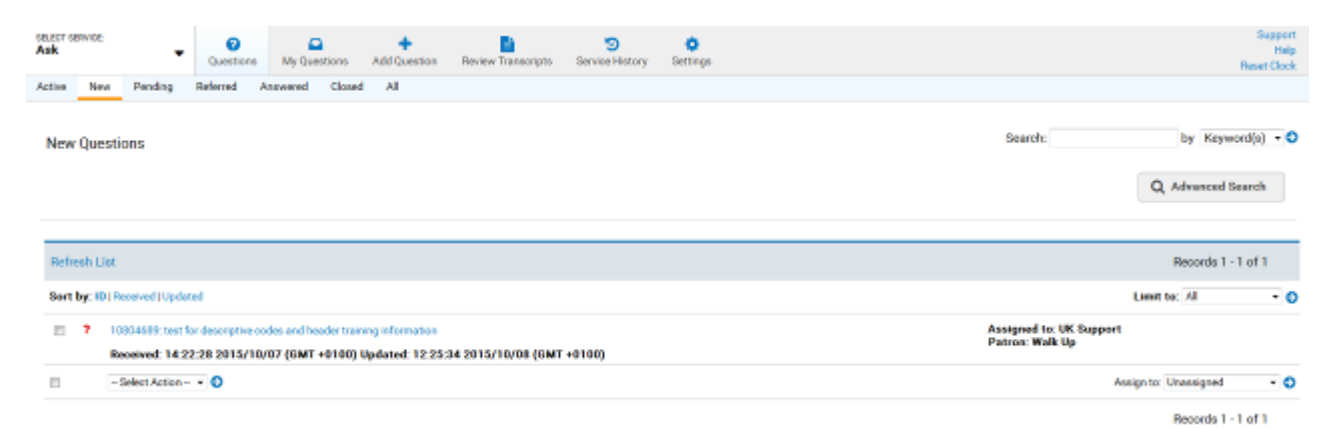

Clicking on the question opens the detailed transcript:

| SELECT SERVICE:<br>Ask • • • • • • • • • • • • • • • • • • •                                                                                                    | 🔅<br>y Settings                                                                                    |                                             | Support<br>Help<br>Reset Clock |  |  |  |
|----------------------------------------------------------------------------------------------------|----------------------------------------------------------------------------------------------------|---------------------------------------------|--------------------------------|--|--|--|
| Active New Pending Referred Answered Closed All                                                                                                    |                                                                                                    |                                             |                                |  |  |  |
| Patron email is blank                                                                                                    |                                                                                                    |                                             |                                |  |  |  |
| Full Question Return to List                                                                                                    |                                                                                                    |                                             |                                |  |  |  |
| Answer         Reject Assignment         Add Note         Add Descriptive Codes                                                                                  |                                                                                                    |                                             |                                |  |  |  |
| Change Patron E-mail - Refer To - 🔹 🕤 - Move To - 💌 📀                                                                                                    |                                                                                                    |                                             |                                |  |  |  |
| Question Detail                                                                                                    |                                                                                                    |                                             |                                |  |  |  |
| Patron: Walk Up                                                                                                    |                                                                                                    |                                             |                                |  |  |  |
| Assigned: UK Support (20) 🔽 📀                                                                                                    | Status:<br>Received:                                                                               | <b>?</b><br>14:22:28 2015/10/07 (GMT +0100) |                                |  |  |  |
| Language: English                                                                                                    |                                                                                                    |                                             |                                |  |  |  |
| Question: [10804689] test for descriptive codes and header training information                                                                                  | [10804689] test for descriptive codes and header training information                              |                                             |                                |  |  |  |
| Patron Institution: Enquire                                                                                                    | Enquire                                                                                            |                                             |                                |  |  |  |
| Question History                                                                                                    |                                                                                                    |                                             |                                |  |  |  |
| Patron: test for descriptive codes and header training information 14:22:28 2015/10/07 (GMT+0100)                                                                |                                                                                                    |                                             |                                |  |  |  |
| Librarian 1: Note:                                                                                                    |                                                                                                    |                                             |                                |  |  |  |
| Please can you leave this question for PPT screenshot pu                                                                                                    | 08:20:22 2015/10/08 (GMT +0100)<br>Please can you leave this question for PPT screenshot purposes. |                                             |                                |  |  |  |
| Librarian 1:         Referred from: Enquire(10836) by: UK Support(100284857) to institution:           12:18:37 2015/10/08 (GMT +0100)         Reason: As a test | Enquire: Yahoo Answers                                                                             | s Profile(13215)                            |                                |  |  |  |
| Librarian 2: Rejected by institution:13215.<br>12:25:34 2015/10/08 (GMT +0100)                                                                                   |                                                                                                    |                                             |                                |  |  |  |

Select a question and click on 'Answer'. The Answer Question screen opens:

| SELECT SERVICE        |                                                                                            | Support                                                                                                    |  |
|-----------------------|--------------------------------------------------------------------------------------------|----------------------------------------------------------------------------------------------------|--|
| Ask 👻                 | Questions My Question Add Question Review Transcripts Service History Settings             | Help<br>Reset Clock                                                                                                    |  |
| Active New Pending Re | erred Answered Closed All                                                                  |                                                                                                    |  |
| Patron email is blank |                                                                                            |                                                                                                    |  |
|                       |                                                                                            |                                                                                                    |  |
| Answer Question       |                                                                                            |                                                                                                    |  |
| Cancel Save Ar        | swer Save Draft                                                                            | Q Search KS                                                                                                    |  |
| Question              | [10604639] test for descriptive codes and header training information [Full Question View] |                                                                                                    |  |
| to:                   | Walk Up                                                                                    |                                                                                                    |  |
| Answer:               | Edl v Formal v Vev v Insert v                                                              | O Quick Tip<br>Please note: When adding scripted messages that will be used<br>priminity in that sessens, large forts and/or colors are not<br>recommended, as patron interface display may be affected.                                                                    |  |
|                       | A B I U E E E E E E E E E E E A A · E · ♥ Q P Fornats ·                                    |                                                                                                    |  |
|                       |                                                                                            | O Queck Top<br>Default from spacing for this editor is enter key-a paragraph break<br>(double spaced). Using enter key will end any the formating.<br>To create a single spaced break use Shift-enter keys. This will<br>continue any title formatting on the previous kee. |  |
|                       | p Words:                                                                                   |                                                                                                    |  |
|                       | Skew/Hde Tooltp                                                                            | _                                                                                                    |  |
| Seripts               | - Select BME Sorpt O                                                                       |                                                                                                    |  |
|                       | File size limit is 5 MB. Total attachment size cannot exceed 12 MB.                        |                                                                                                    |  |
| Attachment 1          | Browse No file selected.                                                                   |                                                                                                    |  |
| Attachment 2          | Browse No file selected.                                                                   |                                                                                                    |  |
| Attachment 3          | Browse., No file selected.                                                                 |                                                                                                    |  |
| Attachment 4          | Browe No the selected.                                                                     |                                                                                                    |  |
| Cancel Save Ar        | swer Save Draft                                                                            | Q. Search KB                                                                                                    |  |

Compose the answer to the question in the Answer Box. Next you can do several things:

- Send Answer this sends the answer to the customer and sets the question status to 'answered'. Scripts can be used if you want to. Attachments can also be added to the reply.
- **Request Clarification** this sends a message asking for more information to the customer. The question status is set to 'pending'.
- Send Message do not use this.
- Save Draft saves your reply as a draft for editing and completion later.

A patron will receive your answer as an email. They can respond to the email they receive (which is from a generic QuestionPoint email address). The reply will arrive via the software in the **Questions List** area. As the question has been assigned to you (as you answered it), you will also receive an email notification.

# 5.2 Replying to anonymous sessions

When an anonymous chat session is picked up, you see at the bottom left of the chat screen that no details have been provided: **Patron: anonymous (No e-mail provided)** 

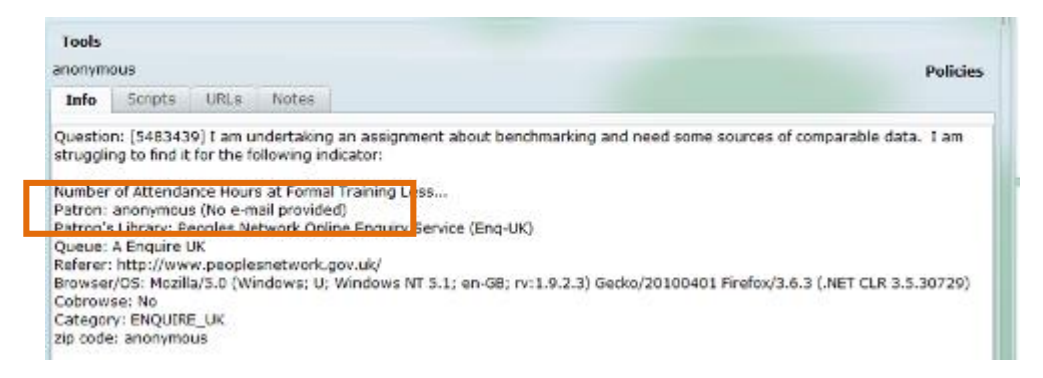

This will remind you during the session to ask for contact details if you reach agreement to take the question offline and answer the question later.

When accessing the question from the Question List, you are immediately alerted by the additional

header message:

In the example below the patron has provided their email address within the chat transcript. To add the email to the question detail;

· highlight and copy the email from the transcript

Patron email is blank

#### then

• click on the button Change Patron E-mail.

| Patron email is blank                                                           |                                                                                                    |                      |                                             |  |  |  |  |
|---------------------------------------------------------------------------------|----------------------------------------------------------------------------------------------------|----------------------|---------------------------------------------|--|--|--|--|
| Full Question Return to List                                                    |                                                                                                    |                      |                                             |  |  |  |  |
| Answer         Reject Assignment         Add Note         Add Descriptive Codes |                                                                                                    |                      |                                             |  |  |  |  |
| Change Patron E-mail                                                            | - Refer To 🔹 📀 - Move To 🔹 📀                                                                                                    |                      |                                             |  |  |  |  |
| Question Detail                                                                 |                                                                                                    |                      |                                             |  |  |  |  |
| Patron:                                                                         | Walk Up                                                                                                    |                      |                                             |  |  |  |  |
| Assigned:                                                                       | UK Support (20) 🔻 📀                                                                                                    | Status:<br>Received: | <b>?</b><br>14:22:28 2015/10/07 (GMT +0100) |  |  |  |  |
| Language:                                                                       | English                                                                                                    |                      |                                             |  |  |  |  |
| Question:                                                                       | [10804689] test for descriptive codes and header training information                                                              |                      |                                             |  |  |  |  |
| Patron Institution:                                                             | Enquire                                                                                                    |                      |                                             |  |  |  |  |
| Question History                                                                |                                                                                                    |                      |                                             |  |  |  |  |
| <b>Patron:</b><br>14:22:28 2015/10/07 (GMT +0100)                               | test for descriptive codes and header training information                                                                         |                      |                                             |  |  |  |  |
| Librarian 1:                                                                    | Note:                                                                                                    |                      |                                             |  |  |  |  |
| 06.20.22 2013/10/08 (GMI +0100)                                                 | Please can you leave this question for PPT screenshot purposes.                                                                    |                      |                                             |  |  |  |  |
| Librarian 1:<br>12:18:37 2015/10/08 (GMT +0100)                                 | Referred from: Enquire(10836) by: UK Support(100284857) to institution: Enquire: Yahoo Answers Profile(13215)<br>Reason: As a test |                      |                                             |  |  |  |  |
| Librarian 2:<br>12:25:34 2015/10/08 (GMT +0100)                                 | Rejected by institution:13215.                                                                                                    |                      |                                             |  |  |  |  |
|                                                                                 |                                                                                                    |                      |                                             |  |  |  |  |
| Answer Reject Assignment Add Note Add Descriptive Codes                         |                                                                                                    |                      |                                             |  |  |  |  |
| Change Patron E-mail                                                            |                                                                                                    |                      |                                             |  |  |  |  |
| _                                                                               |                                                                                                    |                      |                                             |  |  |  |  |

A new screen will appear, where you can paste the new email address into **New Email Address** and then reconfirm it in **Re-enter New Email Address**.

In the Old Question area, leave the radio button as 'Leave unchanged' which is the default

|                                                       |                             |                                                                       |                             | Canool                                            | Change Patron E-mail    |
|-------------------------------------------------------|-----------------------------|-----------------------------------------------------------------------|-----------------------------|---------------------------------------------------|-------------------------|
| Question:                                             | [10804689] test for desc    | niptive codes and header training information [Full Question View]    |                             |                                                   |                         |
| Use this page to change the patron e-mail address     | for this question. This pay | ge creates a copy of the question with a new patron e-mail address ar | d Question ID. Be sure that | the new address is the correct one for the patron | who asked the question. |
| Old Patron Information:                               |                             | Walk Up                                                               |                             |                                                   |                         |
| New E-mail Address:                                   |                             | enter the email address from your transcript here                     |                             |                                                   |                         |
| Re-enter New E-mail Addreas:                          |                             | repeat above                                                          |                             |                                                   |                         |
| New Patron Name:<br>(Optional, used for new accounts) |                             |                                                                       |                             |                                                   |                         |
| Old Question:                                         |                             | Leave unchanged      O Delete      O Gose Question                    |                             |                                                   |                         |
| Reason for change:<br>(optional):                     |                             | Use the 'Leave unchanged' option                                      |                             |                                                   |                         |
|                                                       |                             |                                                                       |                             |                                                   |                         |
|                                                       |                             |                                                                       |                             | Canoe                                             | Change Patron E-mail    |

Adding a reason for changing the email address is optional.

Once all the changes have been made click on the **Change Patron Email** button. The screen will then return to the question showing the overwritten detail.

If the patron wishes to remaining anonymous this isn't a problem (unless they need an offline response) the patron can email themselves the transcript at the end of the chat session (see below). This additional email information is not stored in QuestionPoint. You might want to advise an anonymous customer that they can email the transcript to themselves after the session has ended.

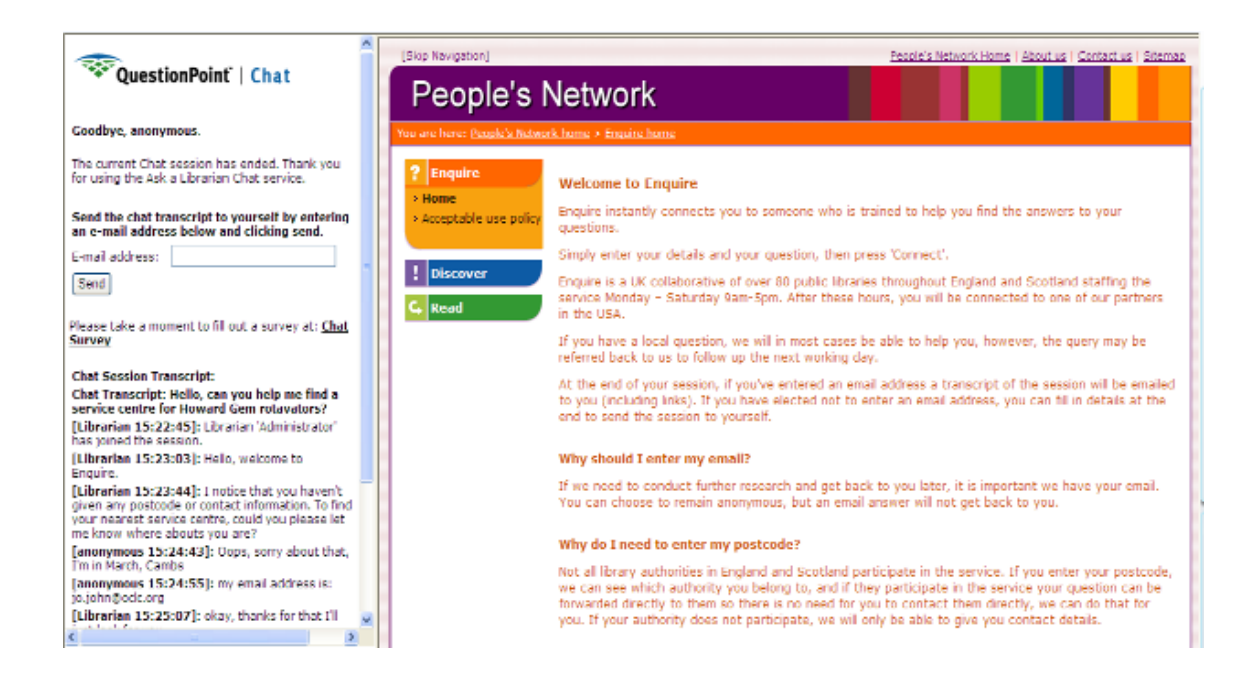

# 5.3 Example of a question answered offline

This is a polite, good quality offline reply.

# **Question History:**

Patron: Chat Transcript: Hi,

Realise you probably get annoying questions like this all time but I am trying to track down a book I read when I was younger (maybe about 10-11). I think it was called "she was a witch" or something similar. I can't remember the author and Google isn't throwing anything up for the title. I borrowed the book from a Glasgow City Library (Rutherglen) which is now under South Lanarkshire Authority but cannot find anything in their catalogues.

The book was set in the late eighteenth century and was told from the perspective of a young girl whose mother was accused of being a witch because she wanted to learn medicine and had progressive views of politics (I remember her mother amending the title of rights of man to 'and women' as a scene in the novel.)Bizarrely, I remember the epigraph was "of shade and sunshine for each hour see the measure made and wonder not if life consists of sunshine and of shade-inscription on sundial of (mother's name) herb garden".

I am beginning to think I've made it up so I would be really grateful if anyone has ever heard of it? Thanks, Mxxxxx

Librarian : Librarian '24/7 Cooperative librarian' has joined the session.

Librarian : Hi! I am a librarian in the State of Tennessee and I will be assisting you today. Your librarians have asked our librarians to staff this 24-hour service when they are unavailable. I am reading your question right now to see how I can help you.

Librarian : I would be happy to forward your request on to a librarian from your library. They will get back with you via e-mail. Will that work?

Patron: Well, I'm in Edinburgh now so it would probably be best if it was a librarian at Rutherglen library in Glasgow as that's where I got the book?

Librarian : I understand. They will contact that library if they need to. I'm not sure what their policies are on book searches, but I'm sure they would be glad to take a look.

Patron: That would be great thanks!

Librarian : You're welcome! If you need further assistance, please feel free to contact us again. Thank you for using Ask A Librarian. Goodbye!

Librarian : Librarian ended chat session.

Librarian : Hi Mxxx,

My name is Bxxx and I am a librarian in the Mitchell Library. Your enquiry has been referred to us.

The book you describe is by Roger J Green and the title is indeed "She was a Witch". I have searched Glasgow Libraries' catalogue and this book is not in stock. I have also searched Edinburgh Libraries catalogue and they do not hold any copies either. I can also confirm it is no longer available in any of South Lanarkshire libraries.

I suspect it is now out of print as there is no link to purchase it from the author's website http://www.rogerjgreen.net/books.htm#she. However there are used copies for sale here http://www.amazon.co.uk/She-Was-Witch-Roger-

Green/dp/0192716603/ref=sr\_1\_14?ie=UTF8&s=books&qid=1270803757&sr=1-14. The listing for the new copy appears to be an error as the book it was published in 1992 - just a description of the condition of the book.

I know how frustrating it is to be unable to find a book you remember from childhood, but you haven't made it up!

I hope this information is helpful to you. Kind regards, Bxxx

# 6. Social Networking

As well as accessible via the Enquire services link, Enquire is also present in the social networking and community sites. This is to gain both visibility and to actively demonstrate libraries are a valuable repository of information to those disengaged and lapsed users.

# 6.1 Yahoo!Answers

Enquire service has become a Knowledge Partner in Yahoo! Answers. In doing so, it brings the service to a point of need, and demonstrates the value of libraries to a web audience.

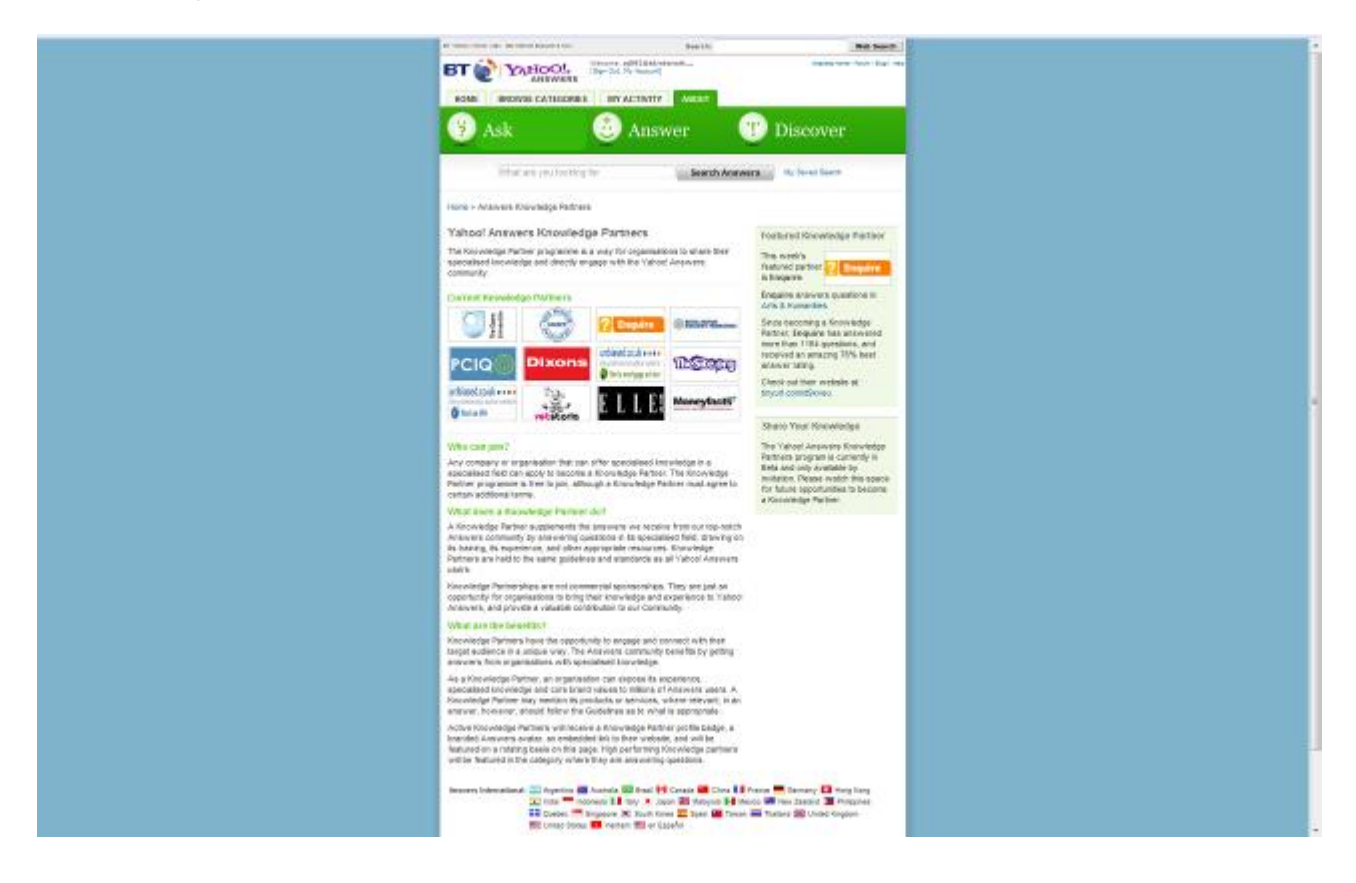